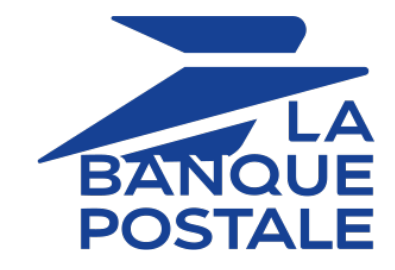

# Adding the SEPA Direct Debit payment button

# **Implementation Guide**

Document version 3.3

# Contents

| 1. HISTORY OF THE DOCUMENT                                        | 4  |
|-------------------------------------------------------------------|----|
| 2. PRESENTATION                                                   | 5  |
| 3. TECHNICAL INFORMATION                                          | 7  |
| 4. PREREQUISITES                                                  | 8  |
| 5. PAYMENT PROCESS                                                | 9  |
| 6. SEPA MANDATES                                                  | 10 |
| 6.1. The Unique Mandate Reference                                 | 11 |
| 6.2. Presenting a new mandate for signature                       |    |
| 6.3. Functioning of signatures.                                   |    |
| 6.4. Importing existing direct debit mandates                     | 12 |
| 6.6 Amendments to the SEPA direct debit mandate                   |    |
| 6.7. Customizing the direct debit motive.                         |    |
| 7. HOW SEPA DIRECT DEBIT WORKS                                    |    |
| Additional information on SEPA Direct Debit                       |    |
|                                                                   | 20 |
| 8. CAPTURE FILES                                                  | 20 |
| 9. RESTITUTION OF THE DIFFERENT DATES IN THE MERCHANT BACK OFFICE | 21 |
| 10. CREATING AN SDD PAYMENT                                       | 23 |
| 10.1. Viewing the progress of a one-off direct debit              |    |
| 10.2. Implementation                                              | 24 |
| 11. CREATING AN SDD RECURRING PAYMENT                             | 26 |
| 11.1. Recurring payment with flexible amounts and/or due dates    | 26 |
| 11.1.1. Implementation                                            | 27 |
| 11.1.2. Issuing a direct debit request                            |    |
| 11.2. Recurring payment with fixed amounts and due dates          |    |
| 11.2.1. Viewing the progress of a recurring direct debit          |    |
| 11.2.2. Implementation                                            | 32 |
| 11.2.4. Creating a recurring payment via Web services             |    |
| 11.3. 1-Click SDD payment                                         |    |
| 11.3.1. Implementation                                            | 35 |
| 12. IMPORTING EXISTING MANDATES                                   | 36 |
| 12.1. Importing an existing mandate from the Merchant Back Office |    |
| 12.2. Importing several existing mandates at a time               |    |
| 13. UPDATING A RECURRING MANDATE                                  | 41 |
| 13.1. Updating a mandate via the Merchant Back Office             |    |
| 13.2. Updating a mandate via the payment page                     | 43 |
| 14. FOLLOWING THE PROCESSING OF YOUR DIRECT DEBITS                |    |
| 15. MANAGING CHARGEBACKS                                          | 45 |
| 15.1. Setting up the chargeback flow                              | 45 |
| 15.2. Viewing chargebacks in the Merchant Back Office             |    |

| 15.3. Table of reasons for chargeback                                                           | 46        |
|-------------------------------------------------------------------------------------------------|-----------|
| 15.4. Reissuing a direct debit request                                                          |           |
| 16 ESTABLISHING INTERACTION WITH THE PAYMENT GATEWAY                                            | 50        |
|                                                                                                 | 50        |
| 17. SETTING UP NOTIFICATIONS                                                                    | 51        |
| 17.1. Notifying the debtor                                                                      |           |
| 17.1.1. A pre-notification e-mail                                                               | 52        |
| 17.1.2. An e-mail to notify the payment                                                         |           |
| 17.1.3. Enabling pre-notification                                                               | 53        |
| 17.1.4. Customizing the pre-notification e-mail                                                 | 53        |
| 17.1.5. Updating the e-mail address                                                             | 53        |
| 17.2. Setting up the Instant Payment Notification                                               | 53        |
| 17.3. Setting up notifications in case of abandoned or canceled payments                        | 54        |
| 17.4. Setting up a notification upon creating a recurring payment                               | 54        |
| 17.5. Instant Payment Notification URL on an operation coming from the Back Office              | 55        |
| 17.6. Setting up the notification for validating SEPA files sent to the bank                    |           |
| 17.7. Configuring e-mails sent to the buyer                                                     | 57        |
| 10 CENEDATING A DAVIAGENT FORM                                                                  | го        |
| 18. GENERATING A PATIVIENT FORM.                                                                |           |
| 18.1. Creating a one-on direct debit request                                                    | 60        |
| 18.2. Creating a recurring mandate signature request.                                           | 63        |
| 18.4. Desistering a recurring mandate and making a payment                                      | 65        |
| 18.4. Registering a recurring manuale and creating a recurring payment with fixed due dates and | <b>C7</b> |
| amounts                                                                                         |           |
| 18.6. Underling a One-Click payment                                                             | 70        |
| 18.7. Updating a mandate and making a normant                                                   |           |
| 18.7. Opdating a mandate and making a payment                                                   | 74        |
| 19. COMPUTING THE SIGNATURE                                                                     | 76        |
| 20. SENDING THE PAYMENT REQUEST                                                                 | 78        |
| 20.1 Redirecting the buyer to the payment page                                                  | 78        |
| 2012 Processing errors                                                                          | 78        |
|                                                                                                 |           |
| 21. ANALYZING THE PAYMENT RESULT                                                                | 79        |
| 21.1. Analyzing the result of an SDD payment                                                    | 81        |
| 21.2. Analyzing the result of the mandate creation                                              | 83        |
| 21.3. Analyzing the result of a flat-rate subscription request                                  | 84        |
| 21.4. Analyzing the result of a mandate update with payment                                     | 86        |
| 21.5. Analyzing the result of an installment payment                                            | 88        |
| 21.6. Analyzing the result of a one-click payment                                               | 90        |
| 22. MANAGING SEPA DIRECT DEBIT TRANSACTIONS FROM THE MERCHANT BACK                              |           |
| OFFICE                                                                                          | 92        |
| 22.1. Identifying unavailable operations                                                        | 92        |
| 22.2. Identifying authorized operations                                                         | 92        |
| 22.3. Viewing SEPA transactions in the Merchant Back Office                                     | 92        |
| 22.4. Viewing mandate details in the Merchant Back Office                                       | 93        |
| 23. OBTAINING HELP                                                                              | 94        |

# **1. HISTORY OF THE DOCUMENT**

| Version | Author            | Date      | Comment                                                                                                    |
|---------|-------------------|-----------|----------------------------------------------------------------------------------------------------|
| 3.3     | La Banque Postale | 2/23/2023 | Addition of the chapter:                                                                                                    |
|         |                   |           | Functioning of signatures                                                                                                    |
|         |                   |           | Addition of precisions in the following chapters:                                                                                                    |
|         |                   |           | Presentation                                                                                                    |
|         |                   |           | • Presenting a new mandate for signature                                                                                                    |
|         |                   |           | • Storing and archiving signed mandates.                                                                                                    |
|         |                   |           | • Creating a one-off direct debit request.                                                                                                    |
| 3.2     | La Banque Postale | 6/8/2021  | • Addition of the vads_payment_config field for use cases related to the creation of a transaction.                                                                                   |
|         |                   |           | • Addition of the possibility to issue a direct debit request via REST Web Services in SILENT mode.                                                                                   |
|         |                   |           | • Update of the chapter <i>Technical information</i> .                                                                                                    |
|         |                   |           | • Addition of a JSON request example in the chapter <i>Creating a subscription via Web Services</i> .                                                                                 |
|         |                   |           | <ul> <li>Addition of the fields vads_occurence_type and<br/>vads_acquirer_network in the response analysis<br/>for use cases related to the creation of a<br/>transaction.</li> </ul> |
| 3.1     | La Banque Postale | 2/2/2021  | • Addition of the chapter <i>Customizing the direct debit motive</i> .                                                                                                    |
|         |                   |           | • Addition of the chapter Restitution of the different dates in the Merchant Back Office.                                                                                             |
|         |                   |           | • Addition of the chapter <i>Capture files</i> .                                                                                                    |
|         |                   |           | <ul> <li>Update of chapters relative to notification<br/>configuration.</li> </ul>                                                                                                    |
|         |                   |           | • Update of the chapter <i>Technical information</i> .                                                                                                    |
| 3.0     | La Banque Postale | 5/26/2020 | Document overhaul following the merging of "SEPA<br>Direct Debit (SDD) - One-Off" and "SEPA Direct Debit<br>(SDD) - Recurring".                                                       |

This document and its contents are confidential. It is not legally binding. Any reproduction and / or distribution of all or part of this document or its content to a third party is strictly prohibited or subject to prior written authorization from La Banque Postale. All rights reserved.

SEPA (Single Euro Payments Area) Direct Debit (SDD) is a European project whose aim is to create payments in euro (transfers, direct debits and card payments) across all European countries.

This payment is offered by a creditor (merchant) to a debtor (buyer) in order to automatically pay recurring or one-time invoices. SEPA Direct Debit is based on a unique form: the "SEPA Direct Debit Mandate".

| (D)        | Supported<br>currencies   | • EUR                                                                                                    |                                                                                                    |                                                                                                    |                                                                                                    |
|------------|---------------------------|----------------------------------------------------------------------------------------------------|----------------------------------------------------------------------------------------------------|----------------------------------------------------------------------------------------------------|----------------------------------------------------------------------------------------------------|
|            | Supported<br>countries    | Member countries<br>Economic Area:<br>Germany<br>Austria<br>Belgium<br>Bulgaria<br>Cyprus (Greek<br>part)<br>Bulgaria<br>Denmark<br>Spain <sup>1</sup><br>Countries outside<br>Andorra<br>Monaco<br>Territories outside<br>Mayotte<br>Saint Pierre<br>and Miquelon | <ul> <li>s of the European U</li> <li>Estonia</li> <li>Finland<sup>2</sup></li> <li>France<sup>3</sup></li> <li>Greece</li> <li>Hungary</li> <li>Ireland</li> <li>Iceland</li> <li>Italy</li> </ul> the European Economic San Marino <ul> <li>Switzerland</li> </ul> the European Economic Guernsey <ul> <li>Jersey</li> </ul> | <ul> <li>Inion and Countries</li> <li>Latvia</li> <li>Liechtenstein</li> <li>Lithuania</li> <li>Luxembourg</li> <li>Malta</li> <li>The<br/>Netherlands</li> <li>Norway</li> <li>Poland</li> <li>Omic Area:</li> <li>United<br/>Kingdom<sup>5</sup></li> <li>Vatican City<br/>State</li> <li>Isle of man</li> </ul> | of the European <ul> <li>Portugal<sup>4</sup></li> <li>Czech republic</li> <li>Romania</li> <li>Slovakia</li> <li>Slovenia</li> <li>Sweden</li> </ul> |
| <b>(i)</b> | Additional<br>information | Requires EBICS T                                                                                                    | functionality.                                                                                                    |                                                                                                    |                                                                                                    |

#### **Caption**

- 1. Spain, including the Canary Islands, Ceuta and Melilla.
- 2. Finland, including the Aland Islands.

3. France, including Guadeloupe, Martinique, French Guiana, Réunion, the French part of Saint Martin and Saint Barthélemy.

- 4. Portugal, including the Azores and Madeira.
- 5. United Kingdom, including Gibraltar.

# **3. TECHNICAL INFORMATION**

| Value of the<br>vads_card_brand<br>field | Supported currencies | Supported countries                                                                                                    | Authorization validity period | Payment<br>process  |
|------------------------------------------|----------------------|----------------------------------------------------------------------------------------------------|-------------------------------|---------------------|
| SDD                                      | EUR                  | AD;AT;AX;BE;BG;BL;CH;<br>CY;CZ;DE;DK;EA;EE;ES;<br>FI;FR;GB;GF;GG;GI;GP;<br>GR;HR;HU;IC;IE;IM;IS;<br>IT;JE;LI;LT;LU;LV;MC;<br>MF;MQ;MT;NL;NO;PL;<br>PM;PT;RE;RO;SE;SI;SK; | 15 days                       | Deferred<br>capture |
|                                          |                      | PM;PT;RE;RO;SE;SI;SK;<br>SM;VA;YT                                                                                                    |                               |                     |

| Sales channel               |   |
|-----------------------------|---|
| e-commerce                  | ~ |
| m-commerce                  | × |
| MOTO payment                | ~ |
| Interactive Voice Server    | × |
| Payment order by e-mail/SMS | ~ |

| Operations with transactions |   |
|------------------------------|---|
| Cancellation                 | < |
| Refund by wire transfer      | < |
| Modification                 | × |
| Validation                   | < |
| Duplication                  | × |
| Manual reconciliation        | < |

| Type of integration  |   |
|----------------------|---|
| Redirection          | < |
| Iframe               | ~ |
| JavaScript Client    | × |
| Data collection form | < |
| API Web Services     | ~ |
| Mobile SDK           | × |
| Back Office          | < |

| Payment type                     |   |
|----------------------------------|---|
| Immediate payment                | × |
| Deferred payment                 | < |
| Payment in installments          | < |
| Payment by subscription          | < |
| Payment by file (token or batch) | < |
| One-click payment                | < |
| Payment by wallet                | × |

| Miscellaneous          |   |
|------------------------|---|
| Reporting              | ~ |
| Transaction settlement | × |
| Chargeback settlement  | ~ |
| Extra payment attempts | × |

To use this payment method, the merchant must:

• Conclude an **EBICS T** recurring payment contract with his or her bank or ask for a new EBICS user to be created for his or her existing EBICS connection.

The creditor must confirm the direct debit orders via his or her banking interface. Please get in touch with your bank to know more about the validation process.

The E

The **EBICS TS** protocol is not supported by the payment gateway.

- Select the **Payment by SEPA Direct Debit** option via the gateway.
- Communicate the **ICS** to the payment gateway.
- Send a request for direct debit file validation process to the bank.

To receive the chargeback reconciliation report, the merchant must:

• Sign up to the outstanding payment flow at their bank.

In order to implement refunds via SEPA transfers:

• Enable the SDD, SCT and RDD flow within your EBICS connection via your bank.

#### Note

*The terminology used for naming the flows may differ depending on the client, the acquirer or the gateway. Example: RDD flow = chargeback flow.* 

Please refer to the technical names below in order to request the right flow:

- SDD = pain.008
- SCT = pain.001
- RDD = camt.054

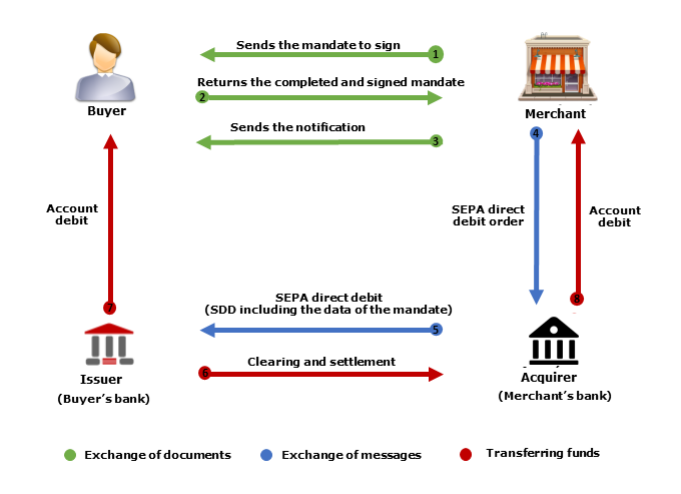

Here is the general exchange process for a SEPA Direct Debit:

Figure 1: Overview of the data exchange process for SEPA direct debit

#### Stages 1, 2 and 3 – Document exchange

SEPA Direct Debit is based on a SEPA mandate. Your debtors must sign this mandate in order to prove that they consent to the creditor debiting their account. Each mandate is identified by a **U**nique **M**andate **R**eference that allows to identify the contract to which the SEPA direct debits are attributable.

For each SEPA direct debit, the creditor must send the debtor a pre-notification, 14 calendar days before the direct debit expiry date, to warn him or her about the direct debit.

#### Stages 4 and 5 – Message exchange

The creditor sends the SEPA Direct Debit order to his or her bank. The bank will contact the debtor's bank in order to proceed to SEPA interbank direct debit.

#### Stages 6, 7 and 5 – Transfer of funds

Funds from the debtor's bank account are debited and transferred to the creditor's bank account.

There are two types of mandates:

• One-off

The signed mandate applies to a single direct debit. It expires after this single direct debit is made.

Recurring

The signed mandate applies to a series of direct debits. It becomes null after a period of 36 months with no payments or after a "FNAL" direct debit.

The SEPA mandate contains the following elements:

- The type of direct debit of the mandate: one-off or recurring.
- The UMR (Unique Mandate Reference): unique reference that identifies each signed mandate.
- The coordinates (name) of the debtor.
- The **IBAN** (International Bank Account Number) of the debtor: the account number serves to reliably identify the recipient of a transfer or a direct debit.

The **BIC** (Business Identifier Code) that used to complete the IBAN during identification has become optional.

- The coordinates (name and address) of the creditor.
- The **ICS** (SEPA Creditor Identifier) of the creditor: a unique code that identifies each company with a permission to make direct debits. The ICS is assigned by the Banque de France via a financial institution.
- The date of mandate signature.
- The signature of the debtor authorized by his or her bank to operate the account where the direct debits take place.

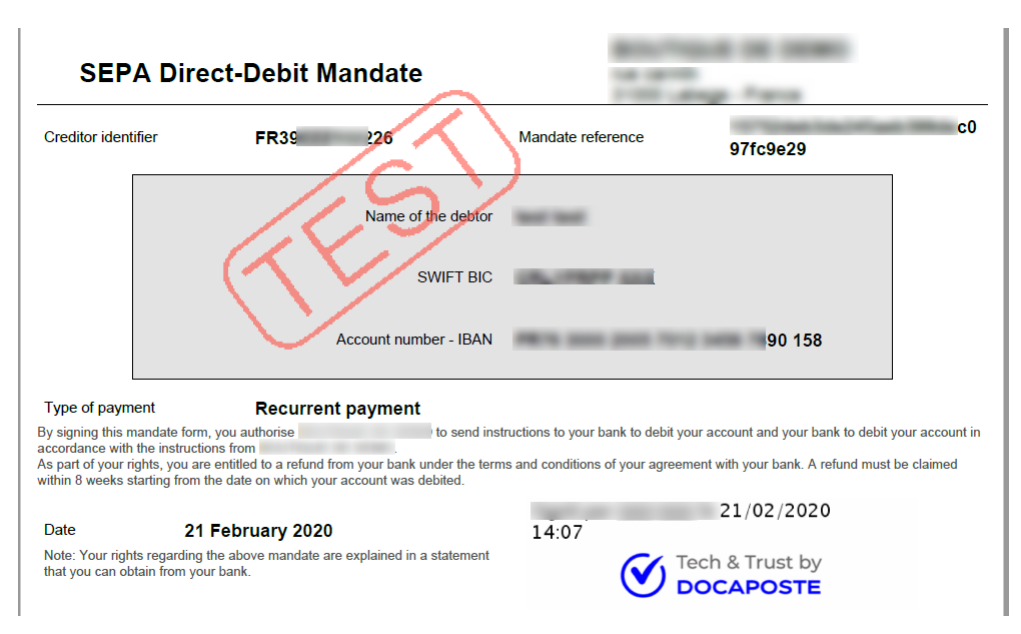

#### Example of a direct debit mandate

The SEPA direct debit works in "sequences". The following table lists the possible sequences for direct debit, each code corresponding to a type of mandate.

| Mandate type                                                          | Possible sequence for the direct debit                                                     | Code |
|-----------------------------------------------------------------------|--------------------------------------------------------------------------------------------|------|
| One-off                                                               | ONE OFF: unique direct debit, not followed by other direct debits within the same mandate. | OOFF |
| <b>Recurring</b> FIRST <sup>1</sup> : 1st direct debit of the series. |                                                                                            | FRST |
|                                                                       | RECURRING: direct debits following the 1st one of a series.                                | RCUR |
|                                                                       | FINAL: last direct debit of a series.                                                      | FNAL |

Table 1: Possible sequences depending on the type of direct debit

**1.** As of 20 November 2016, the FIRST sequence is optional. The first SEPA direct debit of a series can be issued either with the "RCUR" presentation sequence or with the "FRST" presentation sequence.

The payment gateway handles sequence codes when issuing direct debit files to the creditor's bank.

### **Revocation**

The SEPA direct debit mandate can be revoked at any time by the debtor or the creditor.

In case where the revocation is initiated by the debtor, the bank where the account is located does not inform the payment gateway. The potential future transactions that concern this mandate will be considered as chargebacks. They can be identified in the chargeback logs by the return code MD01 (absent mandate).

#### Exp. date

A mandate becomes null after 36 months without a payment or following a "FNAL" direct debit. In this case, the payment gateway will refuse to create new transactions with this mandate (therefore, there will be no presentation in the bank).

If new direct debits are to be made with this client, a new mandate must be signed.

# 6.1. The Unique Mandate Reference

By default the UMR is generated by the payment gateway.

However, the creditor can define its value according to the following requirements:

• The UMR must be unique for each direct debit mandate.

Any request for creating one-off or recurring direct debit mandate made with an existing UMR will lead to an error and a technical error message will appear.

- The length must not exceed 35 characters.
- The authorized characters are:
  - abcdefghijklmnopqrstuvwxyz
  - A B C D E F G H I J K L M N O P Q R S T U V W X Y Z
  - 0123456789/-?:().,'+
  - Space is not an authorized character.

Mandates can only be created via the payment form.

They are signed on the payment page.

Once signed, the mandate is sent to the debtor by e-mail.

Their storage is ensured by the payment gateway (see chapter *Storing and archiving signed mandates* on page 12).

# 0

The mandate signature is not available via the REST API or via the JavaScript client.

## 6.3. Functioning of signatures

#### • Signature by SMS

By default, mandates are signed by entering a code received by SMS.

This signature mode is automatically applied if none of the following 2 options is checked: "**Signature by e-mail**" or "**Signature using a checkbox**". In any case, these two signature modes should not be activated at the same time. It's either one or the other.

In case of problems, contact the E-Banking Merchant Support Service.

#### • Signature by e-mail

The mandate is signed via a code received by e-mail.

It is possible to disable the mandate signature by SMS or by e-mail. For this, please contact the E-Banking Merchant Support Service.

#### • Signature using a checkbox

The mandate is signed by ticking the checkbox "By checking this box, you agree that you have read and understood the details of this mandate and that you append your signature to it".

## 6.4. Importing existing direct debit mandates

If the Merchant has already signed direct debit mandates, there are several solutions for declaring these mandates and being able to use them with the payment gateway (see chapter *Importing existing mandates* on page 36).

Storing and archiving imported mandates remains the only responsibility of the Merchant.

In the event of a dispute initiated by the debtor, the Merchant must be able to provide the signed mandate.

## 6.5. Storing and archiving signed mandates

The location for storing and archiving mandates depends on the signature mode:

• Signature by SMS

By default, mandates are signed by entering a code received by SMS.

The mandate benefits from a legally binding archiving. The payment gateway is responsible for transmitting the signed mandate for storing and archiving in the electronic safe of the Deposit and Consignment Office.

In case of consignment, this signature serves as guarantee that no changes have been made to the mandate by a third party. The Deposit and Consignment Office provides lines of evidence that cannot be challenged or objected.

#### • Signature by e-mail

The mandate is signed via a code received by e-mail. Legally binding archiving is also applied within this signature mode.

If you wish, you can disable the mandate signature by SMS or by e-mail. For this, please contact the E-Banking Merchant Support Service.

#### • Signature using a checkbox

The mandate is signed by ticking the checkbox "By checking this box, you agree that you have read and understood the details of this mandate and that you append your signature to it".

The payment gateway is responsible for storing and archiving the signed mandate.

The creditor (merchant) also has the possibility to store and archive mandates. However, in this case, the merchant will need to import the UMRs of mandates to the gateway in order to make direct debit requests (by form or by file).

## 6.6. Amendments to the SEPA direct debit mandate

In case the data that constitutes the SEPA mandate changes, the standard provides for the creation of amendments. This process allows to modify the information without interfering with the recurrence sequence or the need for a new mandate signature.

The following information results in amendments:

- Creditor:
  - Modification of the UMR (Unique Mandate Reference)
  - Modification of the ICS (SEPA Creditor Identifier)
  - Modification of the legal name
- Debtor:
  - Modification of banking details (BIC, IBAN)

The ICS or the legal name can only be modified upon request sent to the customer service.

Other information can be edited by the Merchant (see chapter *Updating a recurring mandate* on page 41).

The changes will appear in your Merchant Back Office:

- 1. Display the list of tokens in **Management > Recurring payments > Token** tab.
- 2. Double-click the desired transaction to view the **Token details**.
- 3. In the Details tab, click See the list of amendments.

# 6.7. Customizing the direct debit motive

This information is visible:

- on the debtor's account statement,
- on the creditor's remittance slip.

By default, the debit motive is populated as follows:

<Shop ID> <Company name> <ICS> <UMR>.

The maximum length for the debit motive is 140 characters.

The accepted characters are defined by the ISO 20022 standard.

The personalization of the debit motive consists in modifying the way this information is presented using the following data:

- Shop reference
- Company name
- RUM
- ICS
- Order ID
- A prefix or a string of characters. This piece of data is non-variable.

The merchant can choose the details and their display order.

If the customization chosen by the merchant results in an empty value, then the default valuation will be applied.

To respect the maximum length, the following data can be truncated:

- Order ID
- Company name
- Shop reference

Any request for customization of the direct debit motive must be sent to the technical support.

A pre-notification must be sent at least 14 calendar days before the due date of the direct debit. As of 20 November 2016, upon bilateral agreement, this delay can be reduced but the pre-notification must precede the exchange between the banks of the direct debit orders, i.e.:

#### • 1 bank business day before the due date.

Applies both to **one-off SEPA direct debit** (OOFF) and to a **recurring SEPA direct debit** (Recurring RCUR or Final FNAL)

A **bank working day** is a day that is not Saturday, Sunday or public holiday (according to the TARGET 2 calendar published by the CFONB).

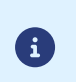

If the pre-notification delay is **1 bank business day** before the due date, the capture delay of SEPA direct debit orders by the merchant/creditor must take into account the delay for processing the SEPA direct debit by the creditor's bank (i.e. **1 extra business day**).

#### The pre-notification delay can only be changed upon request sent to customer service.

All in all, in the Merchant Back Office, the merchant must:

- Pre-notify his or her buyer 2 to 14 days before the due date,
- Submit his or her payment forms 2 business days before the due date of the SEPA direct debit, otherwise the due date will be recalculated by the bank.

#### Example of SEPA direct debit submitted in December:

With its public holidays, December is the perfect month for illustrating the delays for collecting a SEPA direct debit.

A SEPA direct debit on January 1st (due date) must be presented to the debtor's bank:

- On December 18th at the earliest, that is **14 calendar days** before the due date.
- On December 31st at the latest, that is **1 bank business day** before the due date for a direct debit captured by the merchant at the bank on December 30.
- On December 31st at the latest, that is **1 bank business day** before the due date for a **recurring direct debit** captured by the merchant at the bank on December 30.

January 1st is a holiday. This due date does not correspond to a bank business day. The SEPA direct debit order will be executed on the following bank business day.

# Additional information on SEPA Direct Debit

This chapter provides additional information on the variables influencing the payment presentation date when it comes to SEPA Direct Debit.

When creating a SEPA Direct Debit transaction, several elements can have an effect on the date of payment presentation:

- The creation date of the transaction.
- The due date requested by the Merchant in the recurring payment definition.
- The pre-notification delay, specified in the agreement.
- The capture delay, configured in the shop.
- The delay of presentation at the bank, set to 1 bank business day for all SEPA direct debits (as of 20 November 2016).

# If the due date requested by the merchant does not respect the delays, the payment gateway will shift this date by as many days as necessary.

If the merchant does not provide a due date, the gateway will calculate the earliest possible date, in accordance with the rules. The calculated date will be returned in the responses to transaction creation (file, web service response, etc.)

The **pre-notification delay** is the minimum number of days that must pass between the moment the prenotification e-mail is sent to the client and the moment when the funds are transferred. This delay can be redefined but it is incompressible: the delay before the desired fund transfer date will remain the same.

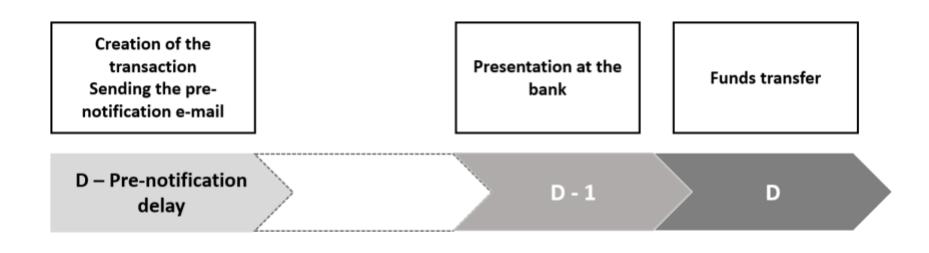

Figure 2: Diagram - pre-notification delay

The **capture delay** is the minimum number of days that must pass between the moment the transaction is created and the moment when the funds are transferred. In the case of SEPA payment, it does not have any influence if it is shorter than the pre-notification delay (see the case of the diagram above). If it is greater than this delay, it will shift the fund transfer date and add the delay between creating the transaction and sending the pre-notification e-mail:

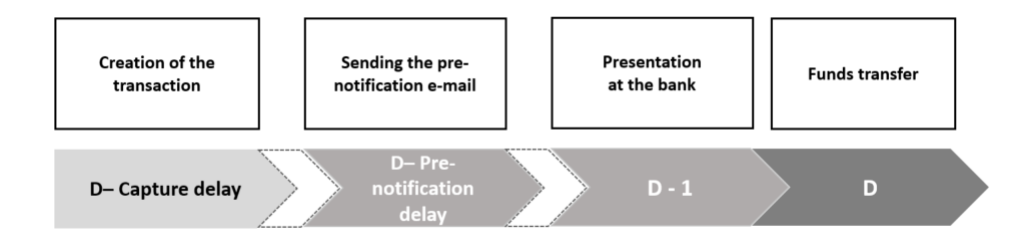

In the following examples, the capture delay is set to zero (default value).

- 1. Calculation of the minimum fund transfer date
  - If the pre-notification delay is shorter than or equal to 2 days:

*Minimum fund transfer date* = Date of transaction creation + Delay for sending the capture file (the following night) + Presentation delay (set to1 day)

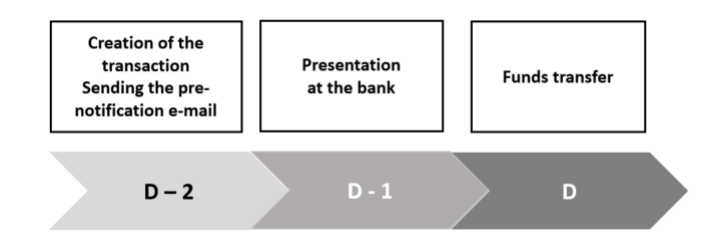

Either a fund transfer date set to minimum 2 days after the transaction creation (first bank business day starting from the calculated minimum presentation date).

• If the the delay for pre-notification is greater than 2 days

Minimum fund transfer date = Date of transaction creation + Pre-notification delay

Or for a pre-notification delay of 14 days, a fund transfer date set to minimum 14 days after the transaction creation date (first bank business day starting from the calculated minimum presentation date).

2. Comparison with the due date requested by the merchant

If the merchant has requested a due date when creating the transaction, the requested due date and the minimum fund transfer date calculated during the previous steps are compared.

If the requested due date is greater than the minimum fund transfer date, then:

#### Fund transfer date = Due date requested by the merchant

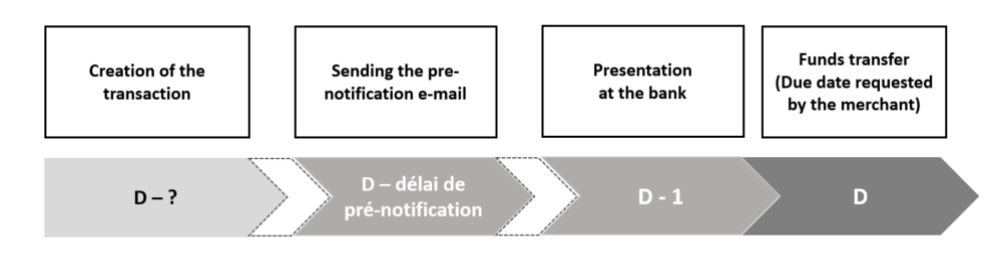

#### Conclusion

In case the merchant wants the payments to be made on a specific date, the requirements are:

- The requested due date must be on a bank business day.
- The delay between the transaction creation date and the desired due date must be greater than the configured pre-notification delay (or the capture delay if it is greater than the pre-notification delay).
  - In case the pre-notification delay is shorter than or equal to 2 days, the minimum delay between the date of transaction creation and the desired fund transfer date is two days.

#### Additional note

In case payment files are used, they are processed twice daily at 7 a.m. and at 1 p.m., every day of the week. If the merchant sends his or her payment file after 1 p.m., the corresponding transactions will be created the following morning at 7 a.m.

#### Examples:

| Date of transaction creation | Requested due<br>date | Configured pre-<br>notification delay | Date of<br>presentation to the<br>bank | Date of fund<br>transfer      |
|------------------------------|-----------------------|---------------------------------------|----------------------------------------|-------------------------------|
| Mon 02/01/2017               | Mon 02/01/2017        | 0                                     | Tue 03/01/2017                         | Wed 04/01/2017 <sup>(1)</sup> |
| Mon 02/01/2017               | Mon 02/01/2017        | 1                                     | Tue 03/01/2017                         | Wed 04/01/2017 <sup>(1)</sup> |
| Mon 02/01/2017               | Mon 02/01/2017        | 2                                     | Tue 03/01/2017                         | Wed 04/01/2017 <sup>(1)</sup> |
| Mon 02/01/2017               | Mon 02/01/2017        | 3                                     | Thu 05/01/2017                         | Fri 06/01/2017                |
| Mon 02/01/2017               | Mon 02/01/2017        | 5                                     | Fri 06/01/2017                         | Fri 09/01/2017 <sup>(2)</sup> |
| Mon 02/01/2017               | Mon 02/01/2017        | 7                                     | Fri 06/01/2017                         | Mon 09/01/2017                |
| Mon 02/01/2017               | Mon 02/01/2017        | 14                                    | Fri 13/01/2017                         | Mon 16/01/2017                |

Due date not specified (or specified on the same day as the date of transaction creation)

1. Since the minimum processing delay is two days, the request for transfer of funds cannot be sent to the bank before 04/01/2017.

2. In accordance with the the 5-day pre-notification delay, the transaction fund transfer date will be Saturday 07/01/2017. Since it must be a bank business day, it is therefore shifted to Monday 09/01/2017.

Date of Date of transaction Requested due Configured pre-Date of fund presentation to the creation notification delay transfer date bank Fri 06/01/2017<sup>(1)</sup> Mon 02/01/2017 Thu 05/01/2017 Fri 06/01/2017 0 Fri 06/01/2017<sup>(1)</sup> Mon 02/01/2017 Fri 06/01/2017 1 Thu 05/01/2017 Fri 06/01/2017<sup>(1)</sup> Mon 02/01/2017 Fri 06/01/2017 2 Thu 05/01/2017 Mon 02/01/2017 Fri 06/01/2017 3 Thu 05/01/2017 Fri 06/01/2017<sup>(2)</sup> Fri 09/01/2017 <sup>(3)</sup> Mon 02/01/2017 Fri 06/01/2017 Fri 06/01/2017 5 Fri 09/01/2017 <sup>(3)</sup> Mon 02/01/2017 Fri 06/01/2017 7 Fri 06/01/2017 Mon 02/01/2017 Fri 06/01/2017 14 Fri 13/01/2017 Mon 16/01/2017 (3)

Desired due date set in the future (e.g. On the 6th day of the month)

- 1. Since the delay between the date of transaction creation and the presentation date requested by the merchant is **greater** than the processing delay, the request for the fund transfer is sent to the bank on 06/01/2017 as desired.
- 2. Since the delay between the date of transaction creation and the due date requested by the merchant is **greater** than the pre-notification delay, the request for the fund transfer is sent to the bank on 06/01/2017 as desired.
- **3.** Since the delay between the date of transaction creation and the due date requested by the merchant is **shorter** than the pre-notification delay, the fund transfer date is determined based on the pre-notification delay.

| Date of transaction creation | Requested due<br>date | Configured pre-<br>notification delay | Date of<br>presentation to the<br>bank | Date of fund<br>transfer      |
|------------------------------|-----------------------|---------------------------------------|----------------------------------------|-------------------------------|
| Tue 01/08/2017               | Sat 05/08/2017        | 0                                     | Fri 04/08/2017                         | Mon 07/08/2017 <sup>(1)</sup> |

Desired due date not on a bank business day

| Date of transaction creation | Requested due<br>date | Configured pre-<br>notification delay | Date of<br>presentation to the<br>bank | Date of fund<br>transfer      |
|------------------------------|-----------------------|---------------------------------------|----------------------------------------|-------------------------------|
| Tue 01/08/2017               | Sat 05/08/2017        | 1                                     | Fri 04/08/2017                         | Mon 07/08/2017 <sup>(1)</sup> |
| Tue 01/08/2017               | Sat 05/08/2017        | 2                                     | Fri 04/08/2017                         | Mon 07/08/2017 <sup>(1)</sup> |
| Tue 01/08/2017               | Sat 05/08/2017        | 3                                     | Fri 04/08/2017                         | Mon 07/08/2017 <sup>(1)</sup> |
| Tue 01/08/2017               | Sat 05/08/2017        | 5                                     | Fri 04/08/2017                         | Mon 07/08/2017 <sup>(1)</sup> |
| Tue 01/08/2017               | Sat 05/08/2017        | 7                                     | Mon 07/08/2017                         | Tue 08/08/2017 <sup>(2)</sup> |
| Tue 01/08/2017               | Sat 05/08/2017        | 14                                    | Mon 14/08/2017                         | Wed 16/08/2017 <sup>(3)</sup> |

- 1. Since the fund transfer must occur on a bank business day, the date is shifted to Monday 07/08/2017. As a result, in accordance with the pre-notification and presentation delays, the fund transfer is made on 07/08/2017 as "requested" by the merchant.
- **2.** Since the delay between the date of transaction creation and the due date requested by the merchant is shorter than the pre-notification delay, the presentation date is determined with respect of the pre-notification delay.
- **3.** In accordance with the the 14-day pre-notification delay, the transaction fund transfer date will be Tuesday 15/08/2017. Since the fund transfer must occur on a bank business day, it is therefore shifted to Wednesday 16/08/2017.

Direct debit requests are grouped by "categories" before the presentation of capture files.

Several lines of captures are visible in the Merchant Back Office (see chapter *Restitution of the different dates in the Merchant Back Office* on page 21).

Direct debit requests are grouped:

- By due date: a capture always corresponds to one due date.
- By ICS: if the ICS is updated, then on the same day you can have captures containing the direct debits made with the old ICS and other captures containing the direct debits made with the new ICS.
- By area of issue of the payment method: direct debits outside the EEA zone are separated from direct debits within the EEA zone.
- By mandate type: a capture contains either one-off or recurring direct debits.
- By operation type: refunds (or SCT transfer) are transferred separately.
- The last category groups all the direct debits that were impacted by a mandate amendment that occurs between 2 installments of a recurring direct debit.

#### Note

For technical reasons, each capture file is limited to 1 000 transactions.

After 1 000 transactions, a new capture file is created.

The capture files are visible via the **Captures** tab of the transaction table.

Each line corresponds to a capture file that can group several direct debit requests presented in chapter *Capture files* on page 20.

Among the details, you can see:

- The total capture amount, in the **Debit** column.
- The total amount of the SCT transfers (refunds), in the **Credit** column.
- The presentation date to the bank, in the **Sent on** column.
- The number of direct debits in the capture, in the **Reconciliation** column.

As a reminder, the date of presentation to the bank must occur 1 bank business day before the due date.

Double-click a capture line to display the list of transactions in the capture.

For each transaction line, you can see:

- The direct debit amount in the **Payment amount** column.
- The date when the transaction is created by the payment gateway in the **Payment date** column.
- The date of the funds transfer in the **Expected date of fund transfer** column.
- The UMR in the **Token** column.
- The recurring payment reference in the **Recurring payment** column.

#### Note

The **Expected date of fund transfer** column is not displayed by default.

To add this column to the transaction table (in progress or captured):

- 1. Click the **Customize** button at the bottom of the page.
- 2. Select the Expected date of fund transfer column in the Non-displayed columns area.
- 3. Click Display or drag-and-drop the column to Displayed columns.
- 4. Click the Validate button to save the changes.

As a reminder, the date of the funds transfer is calculated by the gateway so that it is as close as possible to the due date requested by the merchant, when it is not a bank business day.

Double-click a transaction line to display the transaction details.

Among the details, you can see:

- The payment amount
- The type (debit or credit)
- The transaction status
- The creation date of the payment
- The due date requested by the merchant, possibly recalculated by the payment gateway based on business days.

• Retrieve the details of the used payment method:

By clicking on the **History** tab, you will be able to see the details of the operations related to the transaction, such as:

- The date when the pre-notification was sent to the buyer.
- The date when the capture file was sent.

# **10. CREATING AN SDD PAYMENT**

During a SDD payment, a unique direct debit mandate is created.

The Buyer enters their banking details on the payment page and gives their authorization for the direct debit.

The mandate is signed on the payment page.

The mandate is automatically terminated at the end of payment.

The date of funds transfer is calculated on the basis of the pre-notification delay and the capture delay.

It is transmitted in the response via the vads\_presentation\_date field.

## 10.1. Viewing the progress of a one-off direct debit

The one-off mandate is used for one-off direct debit and does not result in payment in installments.

It is not possible to make other direct debits using the same mandate.

Here are the steps of a direct debit transaction:

- 1. The debtor (buyer) selects SEPA Direct Debit.
- The next page displays the transaction summary (Merchant ID, Transaction identifier and Amount). The debtor must populate the fields Last name, First name, e-mail, IBAN and phone number (if it has not been pre-filled).

| Identifiant du marchand -                       |                                                                 |                                                                       | Informations bancaires                                                             |
|-------------------------------------------------|-----------------------------------------------------------------|-----------------------------------------------------------------------|------------------------------------------------------------------------------------|
| Numéro de transaction :                         | 901671                                                          | Civilité.                                                             | Mme/Mlle/M. •                                                                      |
| Montant :                                       | 65,00 EUR                                                       | Nom *                                                                 |                                                                                    |
| l'adresse de ce site de paiement préfixée par h | ttps indique que vous êtes sur<br>re achat en toute tranquilité | Prénom *                                                              |                                                                                    |
|                                                 |                                                                 | Raison sociale                                                        |                                                                                    |
|                                                 |                                                                 | E-mail *                                                              |                                                                                    |
|                                                 |                                                                 | Coordonnées ba<br>Vous devez être le titulai<br>pour agir en son nom. | ancaires du compte à prélever<br>re de ce compte, ou disposer des autorisations ne |
|                                                 |                                                                 | IBAN *                                                                |                                                                                    |
|                                                 |                                                                 |                                                                       | VALIDER                                                                            |

Figure 3: Filling in the debtor's bank account details

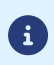

Another form of signature is available (signature using a checkbox). Please contact the administrator of your payment gateway for more information.

- 3. Once the fields are filled in, the debtor clicks Validate.
- 4. Several tests are made to verify the validity of the specified IBAN (such as compatibility with SEPA). If the data is incorrect, the following message appears: The specified bank account is not compatible with this payment method.

If the IBAN test is completed successfully, the SEPA direct debit mandate is displayed with all the required information. The debtor must verify this information.

| Identifiant du marchand : 0                                                                                                    |  |
|----------------------------------------------------------------------------------------------------|--|
| Numéro de transaction : 901671                                                                                                    |  |
| Montant : 65,00 EUR                                                                                                    |  |
| L'adresse de los sie de paierinen preixee par hups incigue que vous eles sur<br>un site sécurisé et que vous pouvez régler votre achat en toute tranquilité. |  |

Figure 4: Validation of the mandate

- 5. In order to be able to sign this mandate, the debtor must:
  - Enter the **Code** received by SMS (or e-mail, depending on the shop option).
  - Check By checking this box, you agree that you have read and understood the details of this mandate and that you append your signature to it.
- 6. The debtor clicks Validate.
- 7. The overview of the details will appear.

| RETOURNER À LA BOUTIQUE                                  |             |
|----------------------------------------------------------|-------------|
| Vetre demande de neiement e é                            | tó          |
| votre demande de palement à é                            | le          |
| enregistrée avec succès.                                 |             |
|                                                          |             |
| RAPPEL : Cette transaction a été effectuée en mode TEST. |             |
|                                                          |             |
| Détails du paiement                                      |             |
|                                                          |             |
| BOUTIQUE :                                               | collius com |
| Auesse URL - Intu-Anwww.s                                | 7 10        |
| Numéro de transaction :                                  | 901671      |
|                                                          |             |
| 🚥 Prélèvement SEPA : 65,00 EUR                           |             |
|                                                          |             |
| Date / Heure : 05-08-2019 / 13:48                        | 18 (GMT+2)  |
| Tibly's a prever : FK/6                                  | Dupont      |
|                                                          |             |
|                                                          |             |
|                                                          |             |
|                                                          |             |
|                                                          |             |
|                                                          |             |

#### **10.2.** Implementation

#### Step 1: establish interaction with the payment gateway.

Please see chapter *Establishing interaction with the payment gateway* on page 50.

#### Step 2: set up notifications.

You must configure at least the notification rule at the end of payment and in case of an abandoned payment.

Please see chapter Setting up notifications on page 51.

#### Step 3: generate the payment form.

The procedure is described in the chapter *Creating a one-off direct debit request* on page 60.

#### Step 4: redirect the buyer to the payment page.

Please follow the instructions in the chapter *Redirecting the buyer to the payment page* on page 78.

#### Step 5: analyze the notification.

The specific data transmitted during the notification are indicated in the chapter *Analyzing the result of an SDD payment* on page 81.

#### Step 6: follow up on direct debit processing.

Please see chapter Following the processing of your direct debits on page 44.

You can use a recurring mandate to create:

1. Recurring payments with variable amounts and/or due dates: after signing the mandate or importing an existing mandate, you issue a direct debit request on each due date.

Please see chapter *Recurring payment with flexible amounts and/or due dates* on page 26.

2. Recurring payments with fixed amounts and due dates: you use the Recurring payment management service to create a recurring payment. You define the recurrence rule to be applied and the start date of the recurring payment.

Depending on the constraints of different deadlines, the payment gateway calculates the date on which the transaction must be created so that the funds transfer date is as close as possible to the due date defined in the recurrence rule.

The start date must be at least 14 days after the current date.

Once the recurring payment start date has been reached, it is no longer possible to change the installment amounts.

Please see chapter *Recurring payment with fixed amounts and due dates* on page 29.

3. 1-Click SDD payments: no more need to re-enter the IBAN for each order on your merchant website.

Instead, you will use the payment form and transmit the UMR to be debited.

Once the Buyer is redirected to the payment page, they simply need to confirm to record their payment.

Please see chapter 1-Click SDD payment on page 35.

# 11.1. Recurring payment with flexible amounts and/or due dates

This solution takes 2 steps:

1. You proceed to signing the mandate using the payment form.

You can also import your existing mandates (see chapter Importing existing direct debit mandates on page 12).

2. You issue a direct debit request upon each installment.

With this solution:

- You can change the amount of the direct debit for each installment.
- You are free to not issue a direct debit, for instance, if the client did not use a service over a period of time.

#### 11.1.1. Implementation

#### Step 1: Present a new mandate for signature.

The mandate does not exist yet. You must proceed to the signature of a new mandate by following these steps:

#### 1. Establish interaction with the payment gateway.

Please see chapter *Establishing interaction with the payment gateway* on page 50.

#### 2. Configure notification rules.

You must configure at least the notification rule at the end of payment and in case of an abandoned payment.

Please see chapter *Setting up notifications* on page 51.

#### 3. Generate the payment form.

The procedure is described in the chapter *Creating a recurring mandate signature request* on page 63.

If you want to create a single payment on the day the mandate is signed, see chapter Registering a recurring mandate and making a payment on page 65.

#### 4. Redirect the Buyer to the payment page.

Please follow the instructions in the chapter *Redirecting the buyer to the payment page* on page 78.

#### 5. Analyze the notification.

The specific data transmitted during the notification are indicated in the chapter *Analyzing the result of the mandate creation* on page 83.

If the mandate already exists (see chapter *Importing existing mandates* on page 36), continue to step 2.

#### Step 2: Issue a direct debit request.

The available solutions are listed in the chapter *Issuing a direct debit request* on page 28.

#### Step 3: Follow up on direct debit processing.

Please see chapter *Following the processing of your direct debits* on page 44.

#### 11.1.2. Issuing a direct debit request

In order to issue a direct debit request, you can:

#### • Use the Merchant Back Office

This solution consists in creating a manual payment using an existing token via the Merchant Back Office.

The Merchant defines the direct debit amount and the desired due date.

Depending on the constraints related to various deadlines, the payment gateway calculates which funds transfer date will be the closest possible to the desired due date.

#### • Use the Charge/CreatePayment method of the REST Web Service API

This solution consists in making a call to the createPayment Web Service **in SILENT mode** by transmitting the UMR to be debited in the **paymentMethodToken** attribute.

To enable the SILENT mode, set the **formAction** attribute to "SILENT". Any other value will cause the request to be rejected.

Depending on the constraints related to different deadlines, the Merchant decides when to issue a direct debit request.

Therefore, the Merchant controls the date of funds transfer.

The amount of direct debits may vary from one due date to another.

If the operation is successful, the Web Service returns a **Payment** object. The fund transfer date is returned in the **transaction.transactionDetails.cardDetails.expectedCaptureDate** attribute.

#### Example of a request:

```
{
   "amount":"3990",
   "currency":"EUR",
   "formAction":"SILENT",
   "paymentMethodToken":"0d75bd5f1fef4e779a4154e65abb39ca",
   "orderId":"myOrderId-605811",
   "customer":{
      "email":"sample@example.com",
      "reference":"12345678"
   }
}
```

# 11.2. Recurring payment with fixed amounts and due dates

This solution allows the Merchant to delegate recurrence management to the payment gateway.

By using the payment form, the Merchant can simultaneously proceed to signing the mandate and creating a recurring payment.

The implementation of this solution is specified in chapter *Implementation* on page 31.

If a recurring mandate already exists for the debtor, it is possible to define a recurring payment:

• either via the Merchant Back Office

The merchant creates a subscription from an existing mandate since his Merchant Back Office. For more information, see the related documentation *Managing tokens and recurring payments*.

• or via Web Services

For more information, please see chapter *Creating a recurring payment via Web services* on page 33.

11.2.1. Viewing the progress of a recurring direct debit

The recurring mandate applies to a series of direct debits.

Here are the steps of payment collection via direct debit:

- 1. The debtor selects SEPA Direct Debit.
- 2. The transaction information summary page (Merchant ID and Amount) is displayed. The debtor must populate the fields Last name, First name, e-mail, IBAN and phone number (if it has not been pre-filled).

| No. 7041 - 1004 - 101                                                                                             |                                         | Token regist                                          | ration                                                                           |         |
|----------------------------------------------------------------------------------------------------|-----------------------------------------|-------------------------------------------------------|----------------------------------------------------------------------------------|---------|
| Shop ID :                                                                                                    | 78                                      | Title                                                 | Mrs/Ms/Mr 🖌                                                                      |         |
| Amount per installment :                                                                                          | 36.00 EUR                               | Last name *                                           |                                                                                  |         |
| The address of this payment gateway prefixed with https<br>are on a secure site and you can safely enter your cre | indicates that you<br>dit card details. | First name *                                          |                                                                                  |         |
|                                                                                                    |                                         | Company legal name                                    |                                                                                  | ?       |
|                                                                                                    |                                         | Cell phone *                                          | International V                                                                  | ?       |
|                                                                                                    |                                         | Banking details<br>You must be the account<br>behalf. | of the account to debit<br>holder, or have the necessary permissions to act on I | his/her |
|                                                                                                    |                                         | IBAN *                                                |                                                                                  | ?       |

Figure 5: Filling in the debtor's bank account details

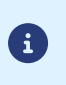

Another form of signature is available (signature using a checkbox). Please contact the administrator of your payment gateway for more information.

- 3. Once the fields are filled in, the debtor clicks Validate.
- 4. Several tests are made to verify the validity of the specified IBAN (such as compatibility with SEPA). If the data is incorrect, the following message appears: The specified bank account is not compatible with this payment method.

If the IBAN test is completed successfully, the SEPA direct debit mandate is displayed with all the required information. The debtor must verify this information.

|                                             |                              | Token registration                                                                                                    |
|---------------------------------------------|------------------------------|----------------------------------------------------------------------------------------------------|
| hop ID :                                    | 8                            | SEPA Direct-Debit Mandate                                                                                                    |
| mount per installment :                     | 36.00 EUR                    | Creditor :<br>Creditor identifier : FR8 54                                                                                                    |
| are on a secure site and you can safely ent | er your credit card details. | Name of the debtor :     France     naise       SWIFT BIC :     CRLYF     XX       Account number - IBAN :     FR76 3000       Mandate reference :     53bd0665x     976ad4       Type of payment :     Recurrent payment                                                                                                    |
|                                             |                              | By signing this mandate form, you authorise to send instructions to your bank<br>to debit your account and your bank to debit your account in accordance with the instructions from<br>As part of your rights, you are entitled to a refund from your bank under the terms and conditions of<br>your agreement with your bank. A refund must be claimed within 8 weeks starting from the date on<br>which your account was debited. |
|                                             |                              | SMS code : Please enter the code you received by SMS at +33 6 ** ** 23 14.                                                                                                    |
|                                             |                              | <ul> <li>By checking this box, you agree that you have read and understand the</li> </ul>                                                                                                    |

Figure 6: Example of mandate validation with SMS validation

- 5. In order to be able to sign this mandate, the debtor must:
  - Enter the Code received by SMS (or e-mail, depending on the shop option).
  - Check By checking this box, you agree that you have read and understood the details of this mandate and that you append your signature to it.
- 6. The debtor clicks Validate.
- 7. The overview of the details will appear.

| REMINDER: this transaction was made in TEST mode.         Details of the associated payment method         SHOP :<br>URL address :<br>Shop ID :<br>Shop ID : | Your registratio<br>payment has bee                                               | n request with recurring<br>en successfully recorded.              |
|----------------------------------------------------------------------------------------------------|-----------------------------------------------------------------------------------|--------------------------------------------------------------------|
| Details of the associated payment method SHOP: URL address: Shop ID: The State of the associated payment method Shop ID: The State of the associated payment method Token: Shop ID: The State of the state of the sta                                                                                                    | REMINDER: this tra                                                                | insaction was made in TEST mode.                                   |
| SHOP :       8         URL address :       8         Shop ID :       8         Token :       53bd0665       39976ad4         Amount per installment :       36.00 EUR         SEPA direct debit       36.00 EUR         Date / Time :       26.06.2020 / 10:51:55 (GMT+2)         Mandate reference (UMR) :       53bd0665         JAN to debit :       FR76 3000         Account holder :       Fran aise                                                                                                    | Details of the associated                                                         | payment method                                                     |
| SEPA direct debit           Date / Time :         26-06-2020 / 10:51:55 (GMT+2)           Mandate reference (UMR) :         53bd066                                                                                                    | SHOP :<br>URL address :<br>Shop ID :<br>Token :<br>Amount per installment :       | 8<br>53bd0665 3b976ad4<br>36.00 EUR                                |
| Date / Time :         26.06-2020 / 10:51:55 (GMT+2)           Mandate reference (UMR) :         53bd066:         b976ad4           IBAN to debit :         FR76 3000         Fran         aise                                                                                                    | SEPA direct debit                                                                 |                                                                    |
|                                                                                                    | Date / Time :<br>Mandate reference (UMR) :<br>IBAN to debit :<br>Account holder : | 26-06-2020 / 10:51:55 (GMT+2)<br>53bd066<br>FR76 3000<br>Fran aise |

#### 11.2.2. Implementation

#### Step 1: Present a new mandate for signature.

The mandate does not exist yet. You must proceed to the signature of a new mandate by following these steps:

#### 1. Establish interaction with the payment gateway.

Please see chapter Establishing interaction with the payment gateway on page 50.

#### 2. Configure notification rules.

You must configure at least the notification rule at the end of payment and in case of an abandoned payment.

Please see chapter *Setting up notifications* on page 51.

#### 3. Generate the payment form.

The procedure is described in the chapter *Registering a recurring mandate and creating a recurring payment with fixed due dates and amounts* on page 67.

#### 4. Redirect the Buyer to the payment page.

Please follow the instructions in the chapter *Redirecting the buyer to the payment page* on page 78.

#### 5. Analyze the notification.

The specific data transmitted during the notification are indicated in the chapter *Analyzing the result of a flat-rate subscription request* on page 84.

#### Note:

The subscription can be defined via the payment form by setting the vads\_page\_action field to SUBSCRIBE.

However, since interaction with the Buyer is limited, this use case is of little interest and is not described in this document. Instead, use the methods presented below.

#### Step 2: Create the direct debit order.

The payment gateway automatically creates transactions on the date that is most suitable for respecting the due date defined by the recurrence rule.

To be notified when the transaction is created (and receive the funds transfer date), you must:

#### 1. Configure the appropriate notification rule

Please see chapter Setting up a notification upon creating a recurring payment on page 54.

#### 2. Analyze the notification

The specific data transmitted during the notification are indicated in the chapter *Analyzing the result of an installment payment* on page 88.

#### Step 3: Follow up on direct debit processing.

Please see chapter Following the processing of your direct debits on page 44.

#### 11.2.3. Creating a recurring payment via the Merchant Back Office

If the mandate already exists (e.g. you have imported an existing mandate), you can create recurring payments via the Merchant Back Office.

In the Back Office:

- A direct debit mandate is represented by a **token**.
- Recurring payments can only be created with recurring mandates that have not been canceled.
- The Type column allows you to identify one-off and recurring mandates.

#### 1. Via Management > Recurring payments menu, search for the mandate to update.

You can search for a mandate using the unique mandate reference, the e-mail address or the name of the debtor.

You can use the search term Payment method by selecting the value SEPA Direct Debit.

#### 2. Right-click the mandate.

3. Click Create a recurring payment.

|                           |   | 1 | Step 1 of | 4: Order |
|---------------------------|---|---|-----------|----------|
|                           |   | 0 | 0         | 0        |
| Shop                      |   |   |           |          |
| Shop *:                   |   | ¥ |           |          |
| Order details             |   |   |           |          |
| Order reference:          |   |   |           |          |
| Order details:            |   |   |           |          |
|                           |   |   |           |          |
| Validation *: Automatic 🗸 | ] |   |           |          |
|                           |   |   |           |          |
|                           |   |   |           |          |
|                           |   |   |           |          |

- 4. Select the shop.
- 5. Select the Validation mode (Automatic or Manual).
- 6. Click Next.

|                                                              | Step                | 2 of 4: I | Effective dat | te and a | m |
|--------------------------------------------------------------|---------------------|-----------|---------------|----------|---|
|                                                              |                     | 0         | 0             | 0        |   |
|                                                              |                     |           |               |          |   |
| Effective date                                               |                     |           |               |          |   |
| Effective date*: 04/04/19                                    | 1                   | 0         |               |          |   |
| The recurring payment will be enabled on this date (not nece | ssarily the date of | the first | installment   | )        |   |
|                                                              |                     |           |               | ·        |   |
| Amounts                                                      |                     |           |               |          |   |
| Fixed amount of the recurring                                |                     |           |               |          |   |
| payment*:                                                    |                     | laad      |               |          |   |
| Currency*:                                                   |                     | ~         |               |          |   |
| Initial amount (if different from the fixed                  |                     |           |               |          |   |
| amount):                                                     |                     |           |               |          |   |
| Number of installments of the initial                        |                     |           |               |          |   |
| amount:                                                      |                     |           |               |          |   |
|                                                              |                     |           |               |          |   |
|                                                              |                     |           |               |          |   |
|                                                              |                     |           |               |          |   |
|                                                              |                     |           |               |          |   |

Specify the effective date (or the start date of the recurring payment).
 The start date must be at least 14 days after the current date.

#### 8. Enter the **fixed amount** and the **currency** of the recurring payment.

It is possible to define additional optional parameters (Initial amount if it is different from the fixed amount and the number of installments with the initial amount).

#### 9. Click Next.

| Creation of a recurring payment | t for aac6b16ed49c46    | 5b99dc4623cfca105    | 3 (TES   | ۲ mode)    |           | ×     |
|---------------------------------|-------------------------|----------------------|----------|------------|-----------|-------|
|                                 |                         | Step 3 of 4: Des     | cription | of the rea | urring pa | yment |
|                                 |                         |                      | 0        | 0          | 0         | 0     |
|                                 |                         |                      |          |            |           |       |
| Simple mode                     |                         |                      |          |            |           |       |
| Frequency *:                    | ~                       |                      |          |            |           |       |
| On:                             | ~                       |                      |          |            |           |       |
| End:                            | ~                       |                      |          |            |           |       |
| Manual edition of the rule:     |                         |                      |          |            |           |       |
| Recurring payment rule *:       |                         |                      |          |            |           |       |
| Payments will be made between   | midnight and 5:00 am in | the UTC+01:00 time z | one.     |            |           |       |
|                                 |                         |                      |          |            |           |       |
|                                 |                         | < Previous           | Nex      | t>)        | Cance     | el    |

#### 10.Specify the recurrence rule in Simple mode or in Advanced mode.

Check the box **Manual edition of the rule** if you wish to enable the advanced mode and specify the desired recurrence rule.

The rule must respect the iCalendar (Internet Calendar) specification, described in the RFC5545 (see *http://tools.ietf.org/html/rfc5545*).

Example of the rule in advanced mode: RRULE:FREQ=YEARLY;BYMONTHDAY=-1;BYMONTH=1,4,7,10;UNTIL=20221231

- 11.Click Next to display the summary of the recurring payment.
- 12.Click Create to complete the process.

11.2.4. Creating a recurring payment via Web services

#### Use the Charge/CreateSubscription method of the REST web Service / API

This solution consists in making a call to the **Charge/CreateSubscription** Web Service by transmitting the UMR to be debited in the **paymentMethodToken** attribute.

The Merchant defines the recurrence rule via the **rrule** attribute and the recurring payment start date via the attribute **effectDate**.

#### The start date must be at least 14 days after the current date.

If the operation is successful, the Web Service returns the reference of the subscription created in the **subscriptionId** attribute.

Example of a request:

```
{
    "amount":"3990",
    "currency":"EUR",
    "effectDate":"2021-06-14T00:00:00+01:00",
    "paymentMethodToken":"0d75bd5f1fef4e779a4154e65abb39ca",
    "rrule":"RRULE:FREQ=MONTHLY;BYMONTHDAY=1;INTERVAL=1",
    "orderId":""myOrderId-803362"
}
```

## Example of a response:

```
"answer": {
    "subscriptionId": "20210531gh5h5R",
    "_type": "V4/SubscriptionCreated"
}
```

# 11.3. 1-Click SDD payment

1-Click payment (or payment by token) requires a signed recurring mandate.

With each payment, the Merchant transmits the UMR to be debited in his or her payment form.

The payment gateway retrieves the mandate information and displays it to the Buyer.

The Buyer confirms the bank details and receives a direct debit notification.

The date of funds transfer is calculated on the basis of the pre-notification delay and the capture delay. It is transmitted in the response via the **vads\_presentation\_date** field.

#### 11.3.1. Implementation

#### Step 1: check notification rule configuration.

Make sure you configure at least the notification rule at the end of payment and the rule in case of abandoned payment.

Please see chapter *Setting up notifications* on page 51.

#### Step 2: generate the payment form.

The procedure is described in the chapter *Creating a one-click payment* on page 70.

#### Step 3: redirect the buyer to the payment page.

Please follow the instructions in the chapter *Redirecting the buyer to the payment page* on page 78.

#### Step 4: analyze the notification.

The specific data transmitted during the notification are indicated in the chapter *Analyzing the result of a one-click payment* on page 90.

#### Step 5: follow up on direct debit processing.

Please see chapter Following the processing of your direct debits on page 44.

If you had signed paper direct debit mandates or if you change your technical service providers for your online payments, you may need to reuse these mandates with the payment gateway.

You can import it:

• Manually from the Merchant Back Office.

Please see chapter Importing an existing mandate from the Merchant Back Office on page 37.

• By exchanging files with the payment gateway.

Please see chapter *Importing several existing mandates at a time* on page 40.
# **Prerequisites**

The notification rules must be configured.

The configuration of notification rules allows to receive notifications once a mandate has been imported. If you have several shops, only one of the shops will receive the notifications, but the created mandate can be used for payments made in all of the shops of the same company (legal name).

1. Go to the following menu: Settings > Notification rules.

| 🚯 Insta  | nt Payment Notification | E | mail sent to the merchant E-mail sent to the buyer                           |
|----------|-------------------------|---|------------------------------------------------------------------------------|
|          | Enabled                 |   | Reference                                                                    |
| ×        |                         |   | Instant Payment Notification URL on batch authorization                      |
| <b>v</b> |                         |   | Instant Payment Notification URL at the end of the payment                   |
| ×        |                         |   | Instant Payment Notification URL on batch change                             |
| ×        |                         |   | Instant Payment Notification URL on cancellation                             |
| ×        |                         |   | Instant Payment Notification URL on an operation coming from the Back Office |

- **2.** Make sure that the **"Instant Payment Notification URL on an operation coming from the Back Office"** *rule is present and enabled.*
- 3. If the rule is not enabled, make a right-click and select **Enable the rule**.
- **4.** Double-click the rule and make sure that the URL in TEST mode and the URL in PRODUCTION mode are specified.

For more information on configuring notification rules, see chapter Instant Payment Notification URL on an operation coming from the Back Office on page 55.

Once the configuration of the notification rule is complete, you can proceed to importing the mandate. In the Back Office:

- A direct debit mandate is represented by a **token**.
- It is only possible to import recurring mandates.
- 1. Display the Management > Recurring payments menu.

The Token tab appears by default.

- 2. Click Create.
- 3. Select the **Shop to notify** from the list if you have several shops.

The token creation window appears.

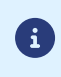

If the **Notifications** item appears on the display of the token creation window, make sure that the steps listed in **Prerequisites** have been completed correctly.

| Screation of a token with the shop | (TEST mode)                                                      | ×       |
|------------------------------------|------------------------------------------------------------------|---------|
|                                    | Step 1 of 2: Payment                                             | details |
|                                    | 0                                                                | 0       |
| — 🔑 Token                          |                                                                  |         |
| Buyer e-mail *:                    |                                                                  |         |
| Token ID*:                         | 2351f45cccd8478884fc9c0ca1109bd6 🛛 🛞 🗲 Generate a new Identifier |         |
| Payment method details             |                                                                  |         |
| Payment method *:                  | SEPA Direct Debit                                                |         |
| IBAN*:                             | Test payment method                                              |         |
|                                    |                                                                  |         |
|                                    | Next > Canc                                                      | el      |

- 4. Enter the Buyer e-mail address.
- 5. An Unique Mandate Reference is generated by default in the **Token ID** field. You can click on the button **Generate a new ID** if you wish.

You also can enter your own UMR. You must, however, make sure it is unique.

6. Select the SEPA Direct Debit payment method from the list.

The presented payment methods depend on the MIDs associated with your shop.

- 7. Enter the buyer's IBAN
- 8. Click Next

The buyer detail entry page appears.

The **Token** section reminds you of the specified e-mail and the unique mandate reference.

|                   |                            |                             | Step 2 of 2: Additional inform |
|-------------------|----------------------------|-----------------------------|--------------------------------|
|                   |                            |                             | 0                              |
| 🔎 Token           |                            |                             |                                |
| Buyer e-mail:     | @                          |                             |                                |
| Token ID: 991e5b  | 699e6d4c258d19f919499742bf |                             |                                |
| S Buyer details   |                            |                             |                                |
| Buyer reference:  |                            | Buyer details:              |                                |
| Legal name:       |                            |                             |                                |
| Title:            |                            |                             |                                |
| First name:       |                            | Language:                   | ۷                              |
| Last name:        |                            |                             |                                |
| 🏠 Contact details |                            |                             |                                |
| Country:          | ~                          | Address:                    |                                |
| State:            |                            | Additional address details: |                                |
| City:             |                            | Phone:                      |                                |
| ZIP code:         |                            | Cell phone:                 |                                |
|                   |                            |                             |                                |
|                   |                            |                             |                                |

9. Fill in the information about the buyer.

These details are useful for buyer identification.

Fields marked with an asterisk (\*) are required.

The buyer's first and last names are mandatory when creating a SEPA mandate.

10.Click Create to complete the process.

If all the payment method verification processes have been successfully completed, the token detail window appears.

| Details of the token: 750a4438a8 | d040f6af140c51b47c2002           | ×       |
|----------------------------------|----------------------------------|---------|
| 🕕 Details 🙎 Buyer details        |                                  |         |
| 🗉 Main                           |                                  |         |
| Creation date :                  | 18/06/2019 18:05:22              |         |
| Termination date :               |                                  |         |
| Token ID :                       | 750a4438a8d040f6af140c51b47c2002 |         |
| Bank account                     |                                  |         |
| BIC :                            | COBADEFFXXX                      |         |
| IBAN :                           | 532013000                        |         |
| Type :                           | Recurring                        |         |
| Amendments :                     | See the list of amendments       |         |
| ∃ Creditor                       |                                  |         |
| Legal name :                     | Lora Telles                      |         |
| SCI :                            | FR83ZZZ459654                    |         |
| Address :                        | Rue , France                     |         |
|                                  |                                  |         |
|                                  |                                  |         |
|                                  |                                  | X Close |

If the "**Confirmation e-mail of recurring payment sent to the merchant**" notification rule is configured and enabled, you will also receive:

- the confirmation of buyer's banking detail registration,
- the buyer's token that they can later use for another financial operation.

These details can be sent to the buyer (see chapter *Configuring e-mails sent to the buyer* on page 57).

The processing of a mandate import request results in the creation of a **VERIFICATION** transaction type, visible in the Merchant Back Office, that has the following characteristics:

- its amount is 0.00EUR,
- its status is either "Accepted" (vads\_trans\_status=ACCEPTED) or "Refused" (vads\_trans\_status=REFUSED),
- it is never captured and remains in the "Transactions is progress" tab.

0

The mandate (token) will not be created if the IBAN verification fails.

# 12.2. Importing several existing mandates at a time

This solution allows you to import several mandates.

Here are the main stages of this process:

- The Merchant creates a file containing the data necessary for creating mandates (Unique Mandate Reference, first and last name, postal address, BIC, IBAN, etc.).
- The file is encrypted with a protocol to be determined by the various parties involved.
- The file is transferred to our SFTP server (login identifiers will be sent upon request).
- Keys or passwords are exchanged to decrypt the file.
- The file is imported into the database.

For more information, please contact the *technical support*.

You have the possibility to update the following data:

- Bank details: BIC and IBAN,
- The buyer's contact details: e-mail, postal address, telephone numbers.

Updating a mandate can be done:

• Manually from the Merchant Back Office.

The procedure to be followed is described in the chapter *Updating a mandate via the Merchant Back Office* on page 41.

• By the Buyer from the payment page.

The implementation of this solution is presented in chapter *Updating a mandate via the payment page* on page 43.

# 13.1. Updating a mandate via the Merchant Back Office

There are two different operations for updating a mandate:

• Update buyer details

This operation allows to update information about the buyer. It also gives the possibility to update the unique mandate reference.

# • Replace the payment method

This operation makes it possible to modify the BIC and the IBAN of the debtor. It also gives the possibility to update the unique mandate reference.

In the Back Office:

- A direct debit mandate is represented by a token.
- A terminated mandate (or token) cannot be modified.
- The **Type** column allows you to identify one-off and recurring mandates.
- A one-off mandate is automatically terminated at the end of payment.

# In order to update buyer details

1. Via Management > Recurring payments menu, search for the mandate to update.

You can search for a mandate using the unique mandate reference, the e-mail address or the name of the debtor.

You can use the search term **Payment method** by selecting the value **SEPA Direct Debit**.

- **2.** Right-click the mandate.
- 3. Click Modify.

# 4. Click Update buyer details.

The mandate modification page appears. Only editable fields are available for input.

5. Edit the e-mail address, if needed.

- 6. Generate a new token (UMR) if you wish to replace the old one.
- 7. Complete or edit the information about the buyer.

Only editable fields can be updated.

The buyer's first and last names that are specified during the creation of a SEPA mandate cannot be changed.

8. Click the Validat button to save the changes.

## To update the debtor's IBAN

1. Via Management > Recurring payments menu, search for the mandate to update.

You can search for a mandate using the unique mandate reference, the e-mail address or the name of the debtor.

You can use the search term **Payment method** by selecting the value **SEPA Direct Debit**.

- **2.** Right-click the mandate.
- 3. Click Replace the payment method

The token update page appears.

- 4. Generate a new token (UMR) if you wish to replace the old one.
- 5. Complete the new IBAN.
- 6. Click the Validat button to save the changes.

The processing of a mandate update request results in the creation of a VERIFICATION transaction type, visible in the Merchant Back Office, that has the following characteristics:

- its amount is 0.00EUR,
- its status is either "Accepted" ((vads\_trans\_status=ACCEPTED)) or "Refused" ((vads\_trans\_status=REFUSED)),
- it is never captured and remains in the "Transactions is progress" tab.

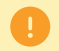

The mandate (token) will not be updated if IBAN checks fail.

In any case, the merchant will be notified about this update if the **Instant Payment Notification URL on an operation coming from the Back Office** rule is enabled.

## Step 1: check notification rule configuration.

Make sure you configure at least the notification rule at the end of payment and the rule in case of abandoned payment.

Please see chapter *Setting up notifications* on page 51.

#### Step 2: generate the payment form.

The procedure is described in the chapter *Updating a mandate* on page 72.

If you want to make an SDD payment at the same time, see chapter <u>Updating a mandate and making a</u> payment on page 74.

#### Step 3: redirect the buyer to the payment page.

Please follow the instructions in the chapter *Redirecting the buyer to the payment page* on page 78.

#### Step 4: analyze the notification.

The specific data transmitted during the notification are indicated in the chapter *Analyzing the result of a mandate update with payment* on page 86.

## Step 1: Validate the direct debit file.

Each time a direct debit order is transmitted to the creditor's bank, you must validate it via your banking interface.

# Without this action, the direct debit will not be made.

Files are normally valid for 15 days. The longer you wait before validating them, the later the funds will be transfered.

The payment gateway can notify you each time a direct debit file is sent.

See chapter *Setting up the notification for validating SEPA files sent to the bank* on page 56 to configure notification sending.

We recommend to enter a generic e-mail address rather than a personal address to ensure that in the event of the recipient's absence, the files will still be validated.

# What should you do if you have not validated your direct debit orders in time?

The payment gateway can return non-validated files.

You must first notify your bank of this omission and ask if we can return the same capture file.

Then, contact technical support to ask for the capture file to be resent.

# Step 2: Enable the transmission of Chargeback reconciliation report.

The chargeback reconciliation log lists the rejected SEPA direct debit capture operations.

Example: debtor account format error, closed account, insufficient funds, unknown client.

Check that the Report frequency is correctly configured:

- 1. In your Merchant Back Office, open the Settings > Shop > Reports menu and select the Chargeback reconciliation report tab.
- 2. In the General Settings section, select the frequency from the Report frequency drop-down list:

Make sure you have entered a generic e-mail address to ensure that in the absence of the recipient, the chargebacks will still be processed (see chapter *Managing chargebacks* on page 45).

## Step 3: Reconcile transactions.

When sending the direct debit file, the transaction appears in the Captured transactions tab of the Merchant Back Office. Its reconciliation status is **To be analyzed**.

After 3 interbank business days without a chargeback notification, the payment can be considered as debited.

You can then manually reconcile it by right-clicking on the transaction.

If a problem occurs following a direct debit, your bank will return a code stating the reason for rejection.

The payment gateway regularly retrieves information and presents it to you in the Merchant Back Office and in the chargeback logs (the reason appears in the **UNPAID\_CODE** field). For more information on this field, see the **Description of reporting** available in our online document archive.

# 15.1. Setting up the chargeback flow

# On the bank side:

Enable the SEPA Direct Debit chargeback flow via your bank.

# On the Scellius side:

Please ensure that your Scellius offer includes the Visual reconciliation of chargebacks.

It will be set up automatically. Once the **EBICS** connection and the **SEPA Direct Debit chargeback flow** are enabled, your payment gateway will provide you with all the information related to chargebacks.

# 15.2. Viewing chargebacks in the Merchant Back Office

- 1. Select Management > Transactions menu.
- Select the Captured transactions tab.
   Chargebacks are visible via the Captured transactions tab.
- **3.** Use the search tool to locate the **Disputes** criteria. The **Disputes** criteria is situated in the **Status** group.
- 4. Select Yes in order to filter the results.
- 5. Click Search.
- Double-click a SEPA transaction to see its details. The content of the Details tab is displayed by default.
- 7. Go to Transaction lifecycle, see the line with Reasons for chargeback. A return code is associated with the chargeback. See the table below to analyze the reason of this chargeback and identify the steps to be made.

# **15.3.** Table of reasons for chargeback

| ISO code    | Reason - Description                                                  | Required action                                                                      |
|-------------|-----------------------------------------------------------------------|--------------------------------------------------------------------------------------|
| AC01        | Account Identifier incorrect     The IBAN or BIC code provided by the | Contact the buyer to confirm the correct IBAN.                                       |
|             | buyer is incorrect.                                                   | Via the Merchant Back Office, update the token in order to update the BIC and/or the |
|             | • The account is not in euros.                                        | IBAN.                                                                                |
| AC04        | Account closed                                                        | Contact the huver to obtain the details of the                                       |
| AC04        | The account has been closed                                           | new account.                                                                         |
|             | The buyer may have used an old account                                | Via the Merchant Back Office, update the                                             |
|             | number or closed the account since the                                | token in order to update the BIC and/or the                                          |
|             | mandate was implemented.                                              | IBAN.                                                                                |
|             |                                                                       | Re-submit the payment (see next chapter).                                            |
| AC06        | Account blocked                                                       | Contact the buyer to request a replacing                                             |
|             | The account has been blocked for direct                               | payment account.                                                                     |
|             | debits:                                                               | Via the Merchant Back Office, update the                                             |
|             | either by the bank                                                    | IBAN.                                                                                |
|             | or by the buyer                                                       | Re-submit the payment (see next chapter).                                            |
| AG01        | Transaction forbidden on this type of                                 | Contact the buyer for information about the                                          |
|             |                                                                       | account to be used.                                                                  |
|             | implemented for this type of account                                  | Via the Merchant Back Office, update the                                             |
|             | Fig : savings account                                                 | IBAN.                                                                                |
|             |                                                                       | Re-submit the payment (see next chapter).                                            |
| AG02        | Invalid bank operation code                                           | Contact the payment gateway.                                                         |
|             | Technical error                                                       |                                                                                      |
| AM04        | Insufficient funds                                                    | Contact the buyer so that he or she credits                                          |
|             | The debtor's bank could not cover the                                 | the account, and re-submit the payment (see                                          |
|             | direct debit due to insufficient funds.                               | next chapter).                                                                       |
| DNOR        | BIC code of the debtor's bank unknown or                              | This may occur if the IBAN corresponds to                                            |
|             | does not match the IBAN.                                              | an account in Switzerland but the debtor's                                           |
|             |                                                                       | address has not been transmitted.                                                    |
| AM05        | Duplicate collection                                                  | Check whether the collection is really                                               |
|             | Collection has already been made. This                                | duplicate.                                                                           |
|             | transaction ID, or if two transactions have                           |                                                                                      |
|             | been submitted.                                                       |                                                                                      |
| BE05        | Identifier of the Creditor Incorrect                                  | Send the the ICS (Creditor Identifier) to the                                        |
|             | The provided Creditor ID is incorrect or                              | administrator of your payment gateway.                                               |
|             | invalid.                                                              |                                                                                      |
| FF01        | Invalid file format                                                   | Contact your payment gateway.                                                        |
| (Previously | Technical error                                                       |                                                                                      |
| MD03)       |                                                                       |                                                                                      |
| FF05        | Invalid local instrument code                                         | Contact your payment gateway.                                                        |
|             | Technical error                                                       |                                                                                      |
| MD01        | No mandate                                                            | Check the expiration date in the Merchant Back Office.                               |

| ISO code | Reason - Description                                                                                                    | Required action                                                                                                    |
|----------|----------------------------------------------------------------------------------------------------|----------------------------------------------------------------------------------------------------|
|          | The mandate for the buyer's account is<br>no longer valid. The mandate may have<br>been canceled by the buyer.<br>It is also used when a customer requests<br>a refund, stating that the transaction was<br>not authorized. This can occur up to 13<br>months after the settlement. | In case of a refund, contact the buyer for more information.                                                                                                    |
| MD02     | Mandate data missing or incorrect<br>Technical error.                                                                                                    | Contact your payment gateway.                                                                                                    |
| MD03     | <b>Invalid file format</b><br>Technical error.                                                                                                    | Contact your payment gateway.                                                                                                    |
| MD06     | Return of funds requested by end<br>customer<br>The buyer has requested a refund of an<br>authorized transaction. May be received<br>up to 8 weeks after the settlement.                                                                                                    | Contact the buyer.                                                                                                    |
| MD07     | End customer deceased<br>You have attempted to set up a mandate<br>for the account of a deceased individual.<br>Extremely rare.                                                                                                    | Terminate the agreement.                                                                                                    |
| MS02     | No specified reason by customer<br>The buyer rejects the direct debit.<br>This code may be received pre- or<br>post-settlement, depending on how<br>quickly the buyer's bank responds to the<br>rejection.                                                                          | Contact the buyer.                                                                                                    |
| MS03     | Non specified reason by agent<br>One of the most common error codes.<br>Often used when banks choose to not<br>provide more specific explanatory codes,<br>such as MD07 and AM04, due to data<br>protection reasons.                                                                | Contact the buyer to request if he or she can<br>contact their bank to find out the reason for<br>rejection.                                                                |
| RC01     | Invalid BIC<br>The BIC code provided by the buyer is<br>incorrect.                                                                                                    | Contact the buyer to confirm the correct BIC.<br>Via the Merchant Back Office, change the<br>token in order to update the BIC.<br>Re-submit the payment (see next chapter). |
| RR01     | Missing debtor account or identification<br>Technical error.                                                                                                    | Contact your payment gateway.                                                                                                    |
| RR02     | Missing debtor name or address<br>Technical error.                                                                                                    | Contact your payment gateway.                                                                                                    |
| RR03     | Missing creditor name or address<br>Technical error.                                                                                                    | Contact your payment gateway.                                                                                                    |
| RR04     | <b>Regulatory reason</b><br>R04 can be used for a regulatory reason<br>different from RR01, RR02 or RR03.                                                                                                    | Contact your bank and request that they contact the buyer's bank to find out the reason of the rejection.                                                                   |
| SL01     | Specific service offered by debtor agent<br>The request clashes with specific<br>instructions that the buyer has<br>configured for his or her account.<br>E.g.: the creditor is blacklisted.                                                                                        | Contact the buyer.                                                                                                    |

| ISO code | Reason - Description       | Required action               |
|----------|----------------------------|-------------------------------|
| TM01     | Cut off time               | Contact your payment gateway. |
|          | The time limit has passed. |                               |

Table 2: ISO codes and reasons for chargeback

The payment gateway will not automatically re-submit a chargeback, regardless of its reason. It is up to you to determine if a new payment request must be made, taking into account the return code of the chargeback.

Payments created in this way will become new transactions, unrelated to the failed payments. Their lifecycle will be the same as for any new transaction (sending a pre-notification, calculation of delays, etc.).

In order to re-submit a direct debit request for a rejected payment, make a MOTO payment.

- 1. Select the Management > Transactions menu.
- 2. Click on the **MOTO payment** button located in the upper part of the transaction details view.
- 3. Select the SEPA payment method.
- 4. Enter the UMR in the token field.
- 5. Populate the necessary fields to complete the payment.

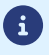

The upcoming payments will automatically use the new banking details.

The interaction with the payment gateway is described in the *Implementation Guide Hosted Payment Page*, available in our online documentation archive.

The merchant website and the payment gateway interact by exchanging data.

To create a payment, this data is sent in an HTML form via the buyer's browser.

At the end of the payment, the result is transmitted to the merchant website in two ways:

- automatically by means of notifications called Instant Notification URLs (also known as IPN or Instant Payment Notification).
- Via the browser when the buyer clicks the button to return to the merchant website.

To guarantee the security of the exchange, the data is signed with a key known only to the merchant and the payment gateway.

# **17. SETTING UP NOTIFICATIONS**

The Merchant Back Office provides several types of notifications.

- Instant Payment Notification URL call
- E-mail sent to the merchant
- E-mail sent to the buyer
- SMS sent to the merchant
- SMS sent to the buyer

They allow to manage the events (payment accepted, payment abandoned by the buyer, payment canceled by the merchant, etc.) that will trigger a notification sent to the merchant website, the merchant or the buyer.

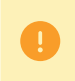

The notifications of Instant Payment Notification URL call type are very important as they represent the only reliable way for the merchant website to obtain the payment result.

If the payment gateway is unable to access the URL of your page, an e-mail will be sent to the shop administrator.

It contains:

- The HTTP code of the encountered error
- Parts of error analysis
- Its consequences
- Instructions via the Merchant Back Office to resend the request to the previously defined URL.

To access notification rule management:

Go to the following menu **Settings** > **Notification rules**.

| 🚯 Instant Payment Notification 🛛 🖂 E | -mail sent to the merchant E-mail sent to the buyer                          |
|--------------------------------------|------------------------------------------------------------------------------|
| Enabled 👻                            | Reference                                                                    |
| ×                                    | Instant Payment Notification URL on batch authorization                      |
| A                                    | Instant Payment Notification URL at the end of the payment                   |
| ×                                    | Instant Payment Notification URL on batch change                             |
| ×                                    | Instant Payment Notification URL on cancellation                             |
| ×                                    | Instant Payment Notification URL on an operation coming from the Back Office |

Two e-mails can be sent to the debtor by the payment gateway:

17.1.1. A pre-notification e-mail

The pre-notification e-mail is disabled by default (see chapter *Enabling pre-notification* on page 53).

The payment gateway may send an e-mail notification to the debtor maximum 14 business days before the due date.

The two parties may decide to reduce this delay (see chapter How SEPA direct debit works on page 15).

#### Pre-notification e-mail template:

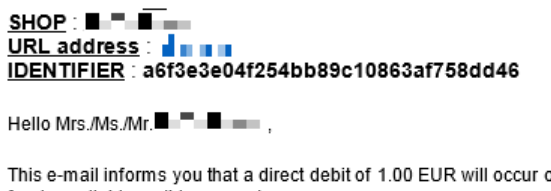

This e-mail informs you that a direct debit of 1.00 EUR will occur on 07/05/2015 on your bank account. Think about having the necessary funds available on this account.

thanks you for your confidence.

#### Note:

The pre-notification e-mail template can be customized (see chapter *Customizing the pre-notification e-mail* on page 53).

17.1.2. An e-mail to notify the payment

The payment gateway notifies the debtor by e-mail to confirm that his or her request for direct debit has been registered.

#### Example of an e-mail for this notification:

```
SHOP:

URL address:

IDENTIFIER:

a6f3e3e04f254bb89c10863af758dd46

Hello Mrs./Ms./Mr.
This e-mail confirms that your bank details have been recorded on the payment platform for the shop.
Your buyer ID is: a6f3e3e04f254bb89c10863af758dd46
The copy of the associated SEPA direct debit order is attached to this message.
Associated payment method details
Payment method : SEPA direct debit
Card number : DE97XXXXXXXXXXXXXXXXXXX3000_COBADEFFXXX
```

PayZen thanks you for your confidence.

# 17.1.3. Enabling pre-notification

In order to enable the pre-notification e-mail:

- 1. In your Merchant Back Office, go to the following menu: Settings > Notification rules.
- 2. Select the E-mail sent to the buyer tab.
- 3. Right-click the Pre-notification e-mail of SEPA direct debit to the buyer label.
- 4. Select Enable the rule.
- 17.1.4. Customizing the pre-notification e-mail

The pre-notification e-mail template can be customized. To do this:

- 1. From your Merchant Back Office, click **Settings > Notification rules > E-mail sent to the buyer** tab.
- 2. Right-click the Pre-notification e-mail of SEPA direct debit to the buyer label.
- 3. Select Manage the rule in the menu.
- 4. In **Buyer e-mail settings**, select the language of the e-mail and click **Restore some default values** to customize the contents of the e-mail.

Before saving your modifications, you can preview the pre-notification e-mail by clicking the **E-mail preview** button situated in the bottom of the **Management of the rule** dialog box.

- 5. Click Save.
- 17.1.5. Updating the e-mail address
- 1. Select the Management > Recurring payments menu from your Merchant Back Office
- 2. In the Token tab, select the buyer
- 3. Click the Modify button in the top left corner of the table
- 4. Enter the new e-mail address

## Note

The e-mail address can also be updated via the mandate update web service.

# 17.2. Setting up the Instant Payment Notification

This rule allows to notify the merchant website in the following cases:

- Payment accepted
- Payment refused
- Token creation or update
- Creation of a recurring payment

# This notification is required for communicating the result of a payment request, token or recurring payment creation.

It will inform the merchant website of the result even if the buyer has not clicked the "Return to the shop" button.

- 1. Right-click Instant Payment Notification URL at the end of the payment.
- 2. Select Manage the rule.
- Enter the E-mail address(es) to notify in case of failure field in the General settings section.
   To specify several e-mail addresses, separate them with a semi-colon.
- 4. Check the box Automatic retry in case of failure if you wish to authorize the gateway to automatically resend the notification in case of a failure (can be done up to 4 times).
- 5. In the Instant Payment Notification URL of the API form V1, V2 section, specify the URL of your page in the fields URL to notify in TEST mode and URL to notify in PRODUCTION mode if you wish to receive notifications in the API form format.
- 6. Save the changes.

# 17.3. Setting up notifications in case of abandoned or canceled payments

This rule allows to notify the merchant website in the following cases:

- When the buyer abandons/cancels a payment via the **Cancel and return to shop** button.
- When the buyer has not completed the payment and the payment session has expired.

# The maximum length of a payment session is 10 minutes.

This rule is **disabled by default**.

- 1. Right-click Instant Payment Notification URL on cancellation.
- 2. Select Manage the rule.
- Enter the E-mail address(es) to notify in case of failure field in the General settings section.
   To specify several e-mail addresses, separate them with a semi-colon.
- 4. Check the box Automatic retry in case of failure if you wish to authorize the gateway to automatically resend the notification in case of a failure (can be done up to 4 times).
- 5. In the **Instant Payment Notification URL of the API form V1, V2** section, specify the URL of your page in the fields **URL to notify in TEST mode** and **URL to notify in PRODUCTION mode** if you wish to receive notifications in the API form format.
- 6. Save the changes.
- 7. Enable the rule by right-clicking Instant Payment Notification URL on cancellation and select Enable the rule.

# 17.4. Setting up a notification upon creating a recurring payment

This rule allows to notify the merchant website in the following cases:

- When the payment gateway creates a new installment date of a recurring payment.
- Upon each new payment attempt, after a recurring payment installment has been refused. Requires the activation of the anticipated authorization option.

This rule is **disabled by default**.

- 1. Right-click Instant Payment Notification URL when creating a recurring payment.
- 2. Select Manage the rule.
- Enter the E-mail address(es) to notify in case of failure field in the General settings section.
   To specify several e-mail addresses, separate them with a semi-colon.
- 4. Check the box Automatic retry in case of failure if you wish to authorize the gateway to automatically resend the notification in case of a failure (can be done up to 4 times).
- 5. In the Instant Payment Notification URL of the API form V1, V2 section, specify the URL of your page in the fields URL to notify in TEST mode and URL to notify in PRODUCTION mode if you wish to receive notifications in the API form format.
- 6. In the REST API Instant Payment Notification URL section, specify the URL of your page in the fields Target URL of the IPN to notify in TEST mode and Target URL of the IPN to notify in PRODUCTION mode if you are using the JavaScript client.
- 7. Save the changes.
- 8. Enable the rule by right-clicking Instant Payment Notification URL when creating a recurring payment and select Enable the rule.

# **17.5.** Instant Payment Notification URL on an operation coming from the Back Office

This rule allows to notify the merchant website about every operation made via the Merchant Back Office.

See the chapter *Managing SEPA Direct Debit transactions from the Merchant Back Office* on page 92 for more information.

- 1. Right-click Instant Payment Notification URL on an operation coming from the Back Office.
- 2. Select Manage the rule.
- Enter the E-mail address(es) to notify in case of failure field in the General settings section.
   To specify several e-mail addresses, separate them with a semi-colon.
- 4. Check the box Automatic retry in case of failure if you wish to authorize the gateway to automatically resend the notification in case of a failure (can be done up to 4 times).
- 5. In the Instant Payment Notification URL of the API form V1, V2 section, specify the URL of your page in the fields URL to notify in TEST mode and URL to notify in PRODUCTION mode.
- 6. Save the changes.
- 7. Enable the rule by right-clicking Instant Payment Notification URL on an operation coming from the Back Office and select Enable the rule.

The payment gateway can systematically notify the merchant when a SEPA Debit/Credit Transfer order file is sent to its bank.

The purpose of this notification is to inform the merchant that he or she must validate the transfer file via his or her bank in order to receive the money. The merchant must first get in touch with his or her bank to know more about the validation process.

To send the notification:

- Setting up the SMS notification
  - 1. Select the SMS sent to the merchant tab.
  - 2. Right click on SMS delivery confirmation of a direct debit/credit transfer file.
  - 3. Select Manage the rule.

The Management of the rule dialog box appears.

- 4. Enter the phone number to notify in the **Settings** tab.
- 5. Click Save.
- Setting up the e-mail notification
  - 1. Select the E-mail sent to the merchant tab.
  - 2. Right-click E-mail delivery confirmation of a direct debit/credit transfer file.
  - 3. Select Manage the rule.

The Management of the rule dialog box appears.

4. Enter the e-mail address to notify in the Settings tab.

We recommend to enter a generic e-mail address rather than a personal address to ensure that in the event of the recipient's absence, the files will still be validated.

5. Click Save.

## <u>Note</u>:

These labels and the content of these messages can be customized.

The names of variables are provided for information purposes. You must comply with the naming conventions if you wish to use them.

# From the E-mail sent to the buyer tab:

- 1. Right-click the rule to be modified and select **Enable the rule**.
- 2. Right-click the rule again and select Manage the rule.

The rule management wizard appears.

- 3. In the General settings section, you can customize the label of the rule.
- **4.** To customize the e-mail content:
  - a. Click Buyer e-mail settings.
  - **b.** Select the template of the e-mail to apply.
  - c. Select the language that you would like to update.
  - **d.** Click **Customize default text values** if you wish to edit the body and the subject of the "default" email message.
  - e. Click on Fields to include to display the list of fields available for e-mail customization.
  - f. Select the fields that you wish to include. A detailed summary of the request processing will be added to the body of the e-mail.

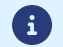

To preview the changes, click **Preview the e-mail** at the bottom of the dialog box.

5. In order to change the events that trigger the notification:

## a. Click the Rule conditions tab.

A condition is composed of a variable, a comparison operator and a reference value. Example: "mode = TEST", "amount exceeding 1000". During the execution of a rule, the value of a variable is retrieved and compared to the reference value.

b. Double-click on an existing condition to edit it.

# c. Click Add to create a new condition.

All the conditions must be validated for the rule to be executed.

6. Click Save.

To generate a payment request, you must create an HTML form as follows:

```
<form method="POST" action="https://scelliuspaiement.labanquepostale.fr/vads-payment/">
<input type="hidden" name="parameter1" value="value1" />
<input type="hidden" name="parameter2" value="value2" />
<input type="hidden" name="parameter3" value="value3" />
<input type="hidden" name="signature" value="signature"/>
<input type="hidden" name="pay" value="Pay"/>
</form>
```

It contains:

- <u>The following technical elements</u>:
  - The <form> and </form> tags that allow to create an HTML form.
  - The method="POST" attribute that defines the method used for sending data.
  - The action="https://scelliuspaiement.labanquepostale.fr/vads-payment/" attribute that defines where to send the form data.
- Form data:
  - The shop ID.
  - Information about the payment depending on the use case.
  - Additional information depending on your needs.
  - The signature that ensures the integrity of the form.

This data is added to the form by using the <input> tag:

<input type="hidden" name="parameter1" value="value1" />

For setting the name and value attributes, see the **Data dictionary** chapter also available in the online document archive.

All the data in the form must be encoded in UTF-8.

This will allow for the special characters (accents, punctuation marks, etc.) to be correctly interpreted by the payment gateway. Otherwise, the signature will be computed incorrectly and the form will be rejected.

<u>The Pay button for submitting the data</u>:
 <input type="submit" name="pay" value="Pay"/>

Different use cases are presented in the chapters below. They will allow you to adapt your payment form to your needs.

| Notation  | Description                                                                                                    |
|-----------|----------------------------------------------------------------------------------------------------|
| а         | Alphabetic characters (from 'A' to 'Z' and from 'a' to 'z')                                                                                                    |
| n         | Numeric characters                                                                                                    |
| S         | Special characters                                                                                                    |
| an        | Alphanumeric characters                                                                                                    |
| ans       | Alphanumeric and special characters (except '<' and '>')                                                                                                    |
| 3         | Fixed length of 3 characters                                                                                                    |
| 12        | Variable length up to 12 characters                                                                                                    |
| json      | JavaScript Object Notation.<br>Object containing key/value pairs separated by commas.<br>It starts with a left brace "{" and ends with a right brace "}".<br>Each key / value pair contains the name of the key between double-quotes followed by<br>" : ", followed by a value.<br>The name of the key must be alphanumeric.<br>The value can be:<br>• a chain of characters (in this case it must be framed by double-quotes)<br>• a number<br>• an object<br>• a table<br>• a boolean |
|           | <ul> <li>empty</li> </ul>                                                                                                    |
|           | Example: {"name1":45,"name2":"value2", "name3":false}                                                                                                    |
| bool      | Boolean. Can be populated with the <b>true</b> or <b>false</b> value.                                                                                                    |
| enum      | Defines a field with a complete list of values.<br>The list of possible values is given in the field definition.                                                                                                    |
| Enum list | List of values separated by a ";".<br>The list of possible values is given in the field definition.<br>Example: vads_available_languages=fr;en                                                                                                    |
| тар       | List of key / value pairs separated by a ";".<br>Each key / value pair contains the name of the key followed by " = ", followed by a value.<br>The value can be:                                                                                                    |
|           | a chain of characters                                                                                                    |
|           | a boolean                                                                                                    |
|           | a json object                                                                                                    |
|           | an xml object                                                                                                    |
|           | The list of possible values for each key/value pair is provided in the field definition.<br>Example: vads_theme_config=SIMPLIFIED_DISPLAY=true;RESPONSIVE_MODEL=Model_1                                                                                                    |

The following table lists the different formats that you can encounter when building your form.

In case of one-off direct debit, the buyer authorizes the merchant to withdraw the whole amount of the purchase in one go.

| Field name          | Description                                                                                                    | Value                    |
|---------------------|----------------------------------------------------------------------------------------------------|--------------------------|
| vads_action_mode    | Acquisition mode for bank data.                                                                                                    | INTERACTIVE              |
| vads_amount         | Payment amount in the smallest                                                                                                    | E.g.: 4525 for EUR 45.25 |
|                     | currency unit                                                                                                    |                          |
| vads_capture_delay  | Capture delay                                                                                                    | 0                        |
| vads_ctx_mode       | Operating mode                                                                                                    | TEST or PRODUCTION       |
| vads_currency       | Currency code                                                                                                    | 978                      |
| vads_cust_email     | Buyer's e-mail address.                                                                                                    | E.g.: mymail@example.com |
|                     | <ul> <li>If the buyer's e-mail<br/>address is pre-filled on the<br/>payment page, the buyer<br/>can modify it when signing<br/>the mandate.<br/>If the buyer's e-mail<br/>address in unknown, the<br/>buyer will be prompted to<br/>specify it on the payment<br/>page.</li> </ul> |                          |
| vads_page_action    | Action to perform                                                                                                    | PAYMENT                  |
| vads_payment_cards  | Payment method                                                                                                    | SDD                      |
| vads_payment_config | Payment type                                                                                                    | SINGLE                   |
| vads_site_id        | Shop ID                                                                                                    | E.g.: 12345678           |
| vads_trans_date     | Date and time of the payment form in UTC format                                                                                                    | E.g.: 20200516080441     |
| vads_trans_id       | Transaction number                                                                                                    | E.g.: 3N2kj2             |
| vads_version        | Version of the exchange protocol                                                                                                    | V2                       |

1. Use all the fields presented in the table below to create your payment form.

2. Populate the **vads\_capture\_delay** field with **0** for the fund transfer to be executed maximum 14 calendar days after the purchase.

**3.** It is recommended to transmit the buyer's full address. Some banks check whether this information is present before accepting a direct debit request. Moreover, when this information is specified, the corresponding fields will be pre-filled on the mandate signature page.

| Field name           | Descrip                                   | tion                                                                                                    | Value            |
|----------------------|-------------------------------------------|----------------------------------------------------------------------------------------------------|------------------|
| vads_cust_address    | Buyer's                                   | address                                                                                                    |                  |
|                      | 3                                         | The buyer's postal address is <b>required</b><br>if the client has a bank account in the<br>following departments, territories<br>or countries: Switzerland, Monaco,<br>San Marino, Mayotte, St. Pierre and<br>Miquelon, Guernsey, Jersey, Isle of Man.                                                                                                    |                  |
| vads_cust_cell_phone | Buyer's<br>code (b                        | cell phone number for sending the security y SMS).                                                                                                    | E.g.: 0612345678 |
|                      | 3                                         | If the buyer's cell phone number (the<br>phone number registered during the<br>subscription) is pre-filled on the payment<br>page, the buyer can modify it when<br>signing the mandate. Only GSM-users<br>having recorded this phone number at<br>the moment during their subscription<br>can receive an SMS with this access code<br>for single use.<br>If the buyer's cell phone number in<br>unknown, the buyer will be prompted to<br>specify it on the payment page. |                  |
| vads_cust_country    | Allows<br>with th                         | to specify the country code in compliance<br>e ISO 3166 standard.                                                                                                    | E.g.: <b>FR</b>  |
| vads_cust_first_name | Allows to specify the buyer's first name. |                                                                                                    | E.g.: John       |
| vads_cust_last_name  | Allows to specify the buyer's last name.  |                                                                                                    | E.g.: Smith      |
| vads_cust_title      | Allows                                    | to specify the buyer's title.                                                                                                    | E.g.:            |
|                      |                                           |                                                                                                    | • Mr             |
|                      |                                           |                                                                                                    | • Mrs            |
|                      |                                           |                                                                                                    | • Ms             |

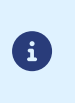

If the value of the **vads\_cust\_cell\_phone** field is provided in international format (+336xxxxxxx) or if the fields **vads\_cust\_cell\_phone** and **vads\_cust\_country** are both populated, the security code will be systematically sent by SMS regardless of the signature mode configured in the shop.

Compute the value of the signature field using all the fields of your form that start with vads\_ (see chapter Computing the signature).

## Example of a form:

```
<form method="POST" action="https://scelliuspaiement.labanquepostale.fr/vads-payment/">
<input type="hidden" name="vads_action mode" value="INTERACTIVE" />
<input type="hidden" name="vads_amount" value="2990" />
<input type="hidden" name="vads_capture_delay" value="0" />
```

| <input< th=""><th>type="hidden"</th><th>name="vads_ctx_mode" value="TEST" /&gt;</th></input<>                                    | type="hidden" | name="vads_ctx_mode" value="TEST" />                                    |
|----------------------------------------------------------------------------------------------------|---------------|-------------------------------------------------------------------------|
| <input< td=""><td>type="hidden"</td><td>name="vads currency" value="978" /&gt;</td></input<>                                     | type="hidden" | name="vads currency" value="978" />                                     |
| <input< td=""><td>type="hidden"</td><td>name="vads cust country" value="FR" /&gt;</td></input<>                                  | type="hidden" | name="vads cust country" value="FR" />                                  |
| <input< td=""><td>type="hidden"</td><td>name="vads_cust_cell_phone" value="0612345678" /&gt;</td></input<>                       | type="hidden" | name="vads_cust_cell_phone" value="0612345678" />                       |
| <input< td=""><td>type="hidden"</td><td>name="vads_cust_email" value="mymail@example.com" /&gt;</td></input<>                    | type="hidden" | name="vads_cust_email" value="mymail@example.com" />                    |
| <input< td=""><td>type="hidden"</td><td>name="vads_cust_first_name" value="Paul" /&gt;</td></input<>                             | type="hidden" | name="vads_cust_first_name" value="Paul" />                             |
| <input< td=""><td>type="hidden"</td><td>name="vads_cust_last_name" value="Juve" /&gt;</td></input<>                              | type="hidden" | name="vads_cust_last_name" value="Juve" />                              |
| <input< td=""><td>type="hidden"</td><td><pre>name="vads_cust_title" value="Mr" /&gt;</pre></td></input<>                         | type="hidden" | <pre>name="vads_cust_title" value="Mr" /&gt;</pre>                      |
| <input< td=""><td>type="hidden"</td><td>name="vads_page_action" value="PAYMENT" /&gt;</td></input<>                              | type="hidden" | name="vads_page_action" value="PAYMENT" />                              |
| <input< td=""><td>type="hidden"</td><td>name="vads_payment_cards" value="SDD" /&gt;</td></input<>                                | type="hidden" | name="vads_payment_cards" value="SDD" />                                |
| <input< td=""><td>type="hidden"</td><td>name="vads_payment_config" value="SINGLE" /&gt;</td></input<>                            | type="hidden" | name="vads_payment_config" value="SINGLE" />                            |
| <input< td=""><td>type="hidden"</td><td>name="vads_site_id" value="12345678" /&gt;</td></input<>                                 | type="hidden" | name="vads_site_id" value="12345678" />                                 |
| <input< td=""><td>type="hidden"</td><td>name="vads_trans_date" value="20200516080441" /&gt;</td></input<>                        | type="hidden" | name="vads_trans_date" value="20200516080441" />                        |
| <input< td=""><td>type="hidden"</td><td>name="vads_trans_id" value="3N2kj2" /&gt;</td></input<>                                  | type="hidden" | name="vads_trans_id" value="3N2kj2" />                                  |
| <input< td=""><td>type="hidden"</td><td>name="vads_validation_mode" value="0" /&gt;</td></input<>                                | type="hidden" | name="vads_validation_mode" value="0" />                                |
| <input< td=""><td>type="hidden"</td><td>name="vads_version" value="V2" /&gt;</td></input<>                                       | type="hidden" | name="vads_version" value="V2" />                                       |
| <input< td=""><td>type="hidden"</td><td>name="signature" value="RROvv+fsP4U27wB2cqm67eDUv0gMXrvCSD051KcWI28="/&gt;</td></input<> | type="hidden" | name="signature" value="RROvv+fsP4U27wB2cqm67eDUv0gMXrvCSD051KcWI28="/> |
| <input< td=""><td>type="submit"</td><td>name="pay" value="pay"/&gt;</td></input<>                                                | type="submit" | name="pay" value="pay"/>                                                |
|                                                                                                    | >             |                                                                         |

To request the signature of a recurring SEPA mandate:

1. Use all the fields presented in the table below to create your payment form.

| Field name         | Description                                                                                                    | Value                    |
|--------------------|----------------------------------------------------------------------------------------------------|--------------------------|
| vads_action_mode   | Acquisition mode for bank data.                                                                                                    | INTERACTIVE              |
| vads_ctx_mode      | Operating mode                                                                                                    | TEST or PRODUCTION       |
| vads_cust_email    | <ul> <li>Buyer's e-mail address.</li> <li>If the buyer's e-mail<br/>address is pre-filled on the<br/>payment page, the buyer<br/>can modify it when signing<br/>the mandate.<br/>If the buyer's e-mail<br/>address in unknown, the<br/>buyer will be prompted to<br/>specify it on the payment<br/>page.</li> </ul> | E.g.: mymail@example.com |
| vads_page_action   | Action required to <b>register</b> a mandate                                                                                                    | REGISTER                 |
|                    | and make a payment                                                                                                    |                          |
| vads_payment_cards | Payment method                                                                                                    | SDD                      |
| vads_site_id       | Shop ID                                                                                                    | E.g.: 12345678           |
| vads_trans_date    | Date and time of the payment form in UTC format                                                                                                    | E.g.: 20200519130128     |
| vads_version       | Version of the exchange protocol                                                                                                    | V2                       |

2. It is recommended to transmit the buyer's full address. Some banks check whether this information is present before accepting a direct debit request. Moreover, when this information is specified, the corresponding fields will be pre-filled on the mandate signature page.

| Field name           | Descrip                                                           | tion                                                                                                    | Value            |
|----------------------|-------------------------------------------------------------------|----------------------------------------------------------------------------------------------------|------------------|
| vads_cust_address    | Buyer's                                                           | address                                                                                                    |                  |
|                      | •                                                                 | The buyer's postal address is <u>required</u><br>if the client has a bank account in the<br>following departments, territories<br>or countries: Switzerland, Monaco,<br>San Marino, Mayotte, St. Pierre and<br>Miquelon, Guernsey, Jersey, Isle of Man. |                  |
| vads_cust_cell_phone | Buyer's cell phone number for sending the security code (by SMS). |                                                                                                    | E.g.: 0612345678 |
|                      | 3                                                                 | If the buyer's cell phone number (the<br>phone number registered during the<br>subscription) is pre-filled on the payment<br>page, the buyer can modify it when<br>signing the mandate. Only GSM-users<br>having recorded this phone number at          |                  |

| Field name           | Description                                                                                                    | Value           |
|----------------------|----------------------------------------------------------------------------------------------------|-----------------|
|                      | the moment during their subscription<br>can receive an SMS with this access code<br>for single use.<br>If the buyer's cell phone number in<br>unknown, the buyer will be prompted to<br>specify it on the payment page. |                 |
| vads_cust_country    | Allows to specify the country code in compliance with the ISO 3166 standard.                                                                                                    | E.g.: <b>FR</b> |
| vads_cust_first_name | Allows to specify the buyer's first name.                                                                                                    | E.g.: John      |
| vads_cust_last_name  | Allows to specify the buyer's last name.                                                                                                    | E.g.: Smith     |
| vads_cust_title      | Allows to specify the buyer's title.                                                                                                    | E.g.:           |
|                      |                                                                                                    | • Mr            |
|                      |                                                                                                    | • Mrs           |
|                      |                                                                                                    | • Ms            |

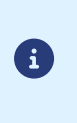

If the value of the **vads\_cust\_cell\_phone** field is provided in international format (+336xxxxxxx) or if the fields **vads\_cust\_cell\_phone** and **vads\_cust\_country** are both populated, the security code will be systematically sent by SMS regardless of the signature mode configured in the shop.

**3.** Compute the value of the **signature** field using all the fields of your form that start with **vads** (see chapter *Computing the signature* on page 76).

#### Example of a form:

```
<form method="POST" action="https://scelliuspaiement.labanquepostale.fr/vads-payment/">
<input type="hidden" name="vads_action_mode" value="INTERACTIVE" />
<input type="hidden" name="vads_ctx_mode" value="TEST" />
<input type="hidden" name="vads_cust_email" value="firstName.lastName@example.com" />
<input type="hidden" name="vads_page_action" value="REGISTER" />
<input type="hidden" name="vads_page_action" value="SDD" />
<input type="hidden" name="vads_site_id" value="12345678" />
<input type="hidden" name="vads_trans_date" value="20200519130128" />
<input type="hidden" name="vads_version" value="V2" />
<input type="hidden" name="vads_version" value="Y2" />
<input type="hidden" name="signature" value="jv08cn/Qa5jRA8cl80jzN/TlhNG2oUY8b4sJwNXF/70="/>
</form>
```

In order to register a recurring mandate and make a payment:

1. Use all the fields presented in the table below to create your payment form.

| Field name          | Description                                                                                                    | Value                                                      |
|---------------------|----------------------------------------------------------------------------------------------------|------------------------------------------------------------|
| vads_action_mode    | Acquisition mode for bank data.                                                                                                    | INTERACTIVE                                                |
| vads_amount         | Payment amount in the smallest currency unit                                                                                                    | E.g.: 4525 for EUR 45.25                                   |
| vads_ctx_mode       | Operating mode                                                                                                    | TEST or PRODUCTION                                         |
| vads_currency       | Currency euro code in compliance with the ISO 4217 standard.                                                                                                    | E.g.: 978 for euro (EUR)                                   |
| vads_cust_email     | <ul> <li>Buyer's e-mail address.</li> <li>If the buyer's e-mail<br/>address is pre-filled on the<br/>payment page, the buyer<br/>can modify it when signing<br/>the mandate.<br/>If the buyer's e-mail<br/>address in unknown, the<br/>buyer will be prompted to<br/>specify it on the payment</li> </ul> | E.g.: mymail@example.com                                   |
| vads name action    | page.                                                                                                    | REGISTER DAY                                               |
| Vaus_page_action    | and make a payment                                                                                                    |                                                            |
| vads_payment_cards  | Payment method                                                                                                    | SDD                                                        |
| vads_payment_config | Payment type                                                                                                    | SINGLE for immediate payment MULTI for installment payment |
| vads_site_id        | Shop ID                                                                                                    | E.g.: 12345678                                             |
| vads_trans_date     | Date and time of the payment form in UTC format                                                                                                    | E.g.: 20200519130128                                       |
| vads_trans_id       | Transaction number                                                                                                    | E.g.: V8y52j                                               |
| vads_version        | Version of the exchange protocol                                                                                                    | V2                                                         |

2. It is recommended to transmit the buyer's full address. Some banks check whether this information is present before accepting a direct debit request. Moreover, when this information is specified, the corresponding fields will be pre-filled on the mandate signature page.

| vads_cust_address       Buyer's address         Image: the state of the state of t | Field name        | Descrip | otion                                                                                                    | Value |
|----------------------------------------------------------------------------------------------------|-------------------|---------|----------------------------------------------------------------------------------------------------|-------|
| <ul> <li>The buyer's postal address is <u>required</u><br/>if the client has a bank account in the<br/>following departments, territories<br/>or countries: Switzerland, Monaco,<br/>San Marino, Mayotte, St. Pierre and<br/>Miguelon, Guernsey, Jersey, Isle of Man.</li> </ul>                                                                                                    | vads_cust_address | Buyer's | address                                                                                                    |       |
|                                                                                                    |                   | •       | The buyer's postal address is <b>required</b><br>if the client has a bank account in the<br>following departments, territories<br>or countries: Switzerland, Monaco,<br>San Marino, Mayotte, St. Pierre and<br>Miquelon, Guernsey, Jersey, Isle of Man. |       |

| Field name           | Description                                                                                                    | Value            |
|----------------------|----------------------------------------------------------------------------------------------------|------------------|
| vads_cust_cell_phone | Buyer's cell phone number for sending the security code (by SMS).                                                                                                    | E.g.: 0612345678 |
|                      | <ul> <li>If the buyer's cell phone number (the phone number registered during the subscription) is pre-filled on the payment page, the buyer can modify it when signing the mandate. Only GSM-users having recorded this phone number at the moment during their subscription can receive an SMS with this access code for single use. If the buyer's cell phone number in unknown, the buyer will be prompted to specify it on the payment page.</li> </ul> |                  |
| vads_cust_country    | Allows to specify the country code in compliance with the ISO 3166 standard.                                                                                                    | E.g.: <b>FR</b>  |
| vads_cust_first_name | Allows to specify the buyer's first name.                                                                                                    | E.g.: John       |
| vads_cust_last_name  | Allows to specify the buyer's last name.                                                                                                    | E.g.: Smith      |
| vads_cust_title      | Allows to specify the buyer's title.                                                                                                    | E.g.:            |
|                      |                                                                                                    | • Mr             |
|                      |                                                                                                    | • Mrs            |
|                      |                                                                                                    | • Ms             |

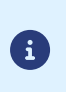

If the value of the **vads\_cust\_cell\_phone** field is provided in international format (+336xxxxxxx) or if the fields **vads\_cust\_cell\_phone** and **vads\_cust\_country** are both populated, the security code will be systematically sent by SMS regardless of the signature mode configured in the shop.

3. Compute the value of the signature field using all the fields of your form that start with vads\_ (see chapter Computing the signature).

Example of a form:

**18.4.** Registering a recurring mandate and creating a recurring payment with fixed due dates and amounts

To register a recurring mandate and create a recurring payment with fixed amounts and due dates:

1. Use all the fields presented in the table below to create your payment form.

| Field name         | Description                                                                                                    | Value                                                                                                    |
|--------------------|----------------------------------------------------------------------------------------------------|----------------------------------------------------------------------------------------------------|
| vads_action_mode   | Acquisition mode for bank data.                                                                                                    | INTERACTIVE                                                                                                    |
| vads_ctx_mode      | Operating mode                                                                                                    | TEST or PRODUCTION                                                                                                    |
| vads_cust_email    | Buyer's e-mail address. If the buyer's e-mail address is pre-filled on the payment page, the buyer can modify it when signing the mandate. If the buyer's e-mail address in unknown, the buyer will be prompted to specify it on the payment page.                                                                                                    | E.g.: mymail@example.com                                                                                                    |
| vads_page_action   | Action to perform                                                                                                    | REGISTER_SUBSCRIBE                                                                                                    |
| vads_payment_cards | Payment method                                                                                                    | SDD                                                                                                    |
| vads_site_id       | Shop ID                                                                                                    | E.g.: 12345678                                                                                                    |
| vads_sub_amount    | Installment amount in the smallest currency unit                                                                                                    | E.g.: 4525 for EUR 45.25                                                                                                    |
| vads_sub_currency  | Currency euro code in compliance with the ISO 4217 standard.                                                                                                    | Possible value: 978                                                                                                    |
| vads_sub_desc      | <ul> <li>Rule for recurring payments to apply according to the iCalendar RFC5545 specification.</li> <li>Recurring payments can be made daily, weekly or monthly.</li> <li>You can specify the day or month number.</li> <li>For example: <ul> <li>the 10th of each month:<br/>FREQ=MONTHLY;BYMONTHDAY=10,</li> <li>every 3 months:<br/>FREQ=MONTHLY;INTERVAL=3,</li> <li>every month except August:<br/>FREQ=YEARLY;BYMONTH=1,2,3,4,5,6,</li> </ul> </li> <li><i>Note: the string must not contain space characters.</i></li> <li>It is recommended to always choose a fixed date (for example 05 or 15 of the month) or a fixed day of the week (for example Wednesday) in order to</li> </ul> | <ul> <li>Examples:</li> <li>To program installment<br/>payments for the 15th<br/>of each month during 12<br/>months:</li> <li>RRULE: FREQ=MONTHLY;<br/>COUNT=12; BYMONTHDAY=15</li> <li>To program installment<br/>payments for the 4<sup>th</sup> tuesday<br/>of each month:</li> <li>RRULE: FREQ=MONTHLY; BYDAY=4TU</li> <li>In order to define a weekly<br/>recurring payment:</li> <li>RRULE: FREQ=WEEKLY</li> <li>In order to define a recurring<br/>payment every two weeks,</li> </ul> |

| Field name           | Description                                                                                                    | Value                                                                           |
|----------------------|----------------------------------------------------------------------------------------------------|---------------------------------------------------------------------------------|
|                      | facilitate the validation of the direct debit files.                                                                                                    | on the same day and every 7<br>days:                                            |
|                      |                                                                                                    | RRULE:FREQ=WEEKLY;INTERVAL=2                                                    |
|                      |                                                                                                    | • To program installment payments for the last day of each month for 12 months: |
|                      |                                                                                                    | RRULE:FREQ=MONTHLY;<br>BYMONTHDAY=28,29,30,31;<br>BYSETPOS=-1;COUNT=12          |
| vads_sub_effect_date | Recurring payment start date.<br>For technical reasons, the due date<br>must be at least <b>14 calendar days</b><br>after the submission date of the form<br>(vads_trans_date). | E.g.: 20161002                                                                  |
| vads_trans_date      | Date and time of the payment form in<br>UTC format                                                                                                    | E.g.: 20200526125112                                                            |
| vads_version         | Version of the exchange protocol                                                                                                    | V2                                                                              |

2. It is recommended to transmit the buyer's full address. Some banks check whether this information is present before accepting a direct debit request. Moreover, when this information is specified, the corresponding fields will be pre-filled on the mandate signature page.

| Field name           | Description                                                                                                    | Value            |
|----------------------|----------------------------------------------------------------------------------------------------|------------------|
| vads_cust_address    | Buyer's address                                                                                                    |                  |
|                      | <ul> <li>The buyer's postal address is <u>required</u><br/>if the client has a bank account in the<br/>following departments, territories<br/>or countries: Switzerland, Monaco,<br/>San Marino, Mayotte, St. Pierre and<br/>Miquelon, Guernsey, Jersey, Isle of Man.</li> </ul>                                                                                                    |                  |
| vads_cust_cell_phone | Buyer's cell phone number for sending the security code (by SMS).                                                                                                    | E.g.: 0612345678 |
|                      | <ul> <li>If the buyer's cell phone number (the phone number registered during the subscription) is pre-filled on the payment page, the buyer can modify it when signing the mandate. Only GSM-users having recorded this phone number at the moment during their subscription can receive an SMS with this access code for single use.</li> <li>If the buyer's cell phone number in unknown, the buyer will be prompted to specify it on the payment page.</li> </ul> |                  |
| vads_cust_country    | Allows to specify the country code in compliance with the ISO 3166 standard.                                                                                                    | E.g.: <b>FR</b>  |

| Field name           | Description                               | Value       |
|----------------------|-------------------------------------------|-------------|
| vads_cust_first_name | Allows to specify the buyer's first name. | E.g.: John  |
| vads_cust_last_name  | Allows to specify the buyer's last name.  | E.g.: Smith |
| vads_cust_title      | Allows to specify the buyer's title.      | E.g.:       |
|                      |                                           | • Mr        |
|                      |                                           | • Mrs       |
|                      |                                           | • Ms        |

i

If the value of the **vads\_cust\_cell\_phone** field is provided in international format (+336xxxxxxx) or if the fields **vads\_cust\_cell\_phone** and **vads\_cust\_country** are both populated, the security code will be systematically sent by SMS regardless of the signature mode configured in the shop.

3. If you wish to set up a recurring payment for which the amount of the first installment(s) would differ from the ones configured by the **vads\_sub\_amount** field, use the fields below:

| Field name                  | Description                                                                                                    | Value |
|-----------------------------|----------------------------------------------------------------------------------------------------|-------|
| vads_sub_init_amount        | Amount of the first installments.<br>The number of the first<br>installments is defined by<br><b>vads_sub_init_amount_number</b> .<br>Can't be set to 0.<br>To define a recurring payment<br>where the n first months are free,<br>all you need to do is set the start<br>date ( <b>vads_sub_effect_date</b> ) to n<br>months later. | 2500  |
| vads_sub_init_amount_number | Number of installments to<br>which the amount, defined by<br><b>vads_sub_init_amount</b> , will be<br>applied.                                                                                                    | 3     |

Compute the value of the signature field using all the fields of your form that start with vads\_ (see chapter Computing the signature).

# Example of a form:

| <form action="https://scelliuspaiement.labanquepostale.fr/vads-payment/" method="POST"></form> |
|------------------------------------------------------------------------------------------------|
| <input name="vads action mode" type="hidden" value="INTERACTIVE"/>                             |
| <input name="vads ctx mode" type="hidden" value="TEST"/>                                       |
| <input name="vads cust email" type="hidden" value="name.firstname@example.com"/>               |
| <input name="vads page action" type="hidden" value="REGISTER SUBSCRIBE"/>                      |
| <input name="vads payment cards" type="hidden" value="SDD"/>                                   |
| <input name="vads site id" type="hidden" value="12345678"/>                                    |
| <input name="vads sub amount" type="hidden" value="2990"/>                                     |
| <input name="vads sub currency" type="hidden" value="978"/>                                    |
| <input name="vads sub desc" type="hidden" value="RRULE:FREQ=MONTHLY;BYMONTHDAY=15"/>           |
| <input name="vads sub effect date" type="hidden" value="20200609"/>                            |
| <input name="vads trans date" type="hidden" value="20200526125112"/>                           |
| <input name="vads version" type="hidden" value="V2"/>                                          |
| <input name="signature" type="hidden" value="moN40Cp08Kp8WCe80HyebvEfSv2uzTajPHefcB9iIHk="/>   |
| <input name="pay" type="submit" value="Pay"/>                                                  |

This use case requires an already existing and valid mandate.

To make one-click payment:

1. Use all the fields presented in the table below to create your payment form.

| Field name          | Description                                                                                                    | Value                                                               |
|---------------------|----------------------------------------------------------------------------------------------------|---------------------------------------------------------------------|
| vads_action_mode    | Acquisition mode for bank data.                                                                                                    | INTERACTIVE                                                         |
| vads_amount         | Payment amount in the smallest currency unit (cents for euro)                                                                                                    | E.g.: 3000 for €30.00                                               |
| vads_ctx_mode       | Operating mode                                                                                                    | TEST or PRODUCTION                                                  |
| vads_currency       | Currency euro code in compliance with the ISO 4217 standard.                                                                                                    | 978                                                                 |
| vads_cust_email     | Buyer's e-mail address.                                                                                                    | E.g.: e-mail@example.com                                            |
|                     | If the buyer's e-mail address<br>is pre-filled on the payment<br>page, the buyer can modify it<br>when signing the mandate.<br>If the buyer's e-mail address<br>in unknown, the buyer will be<br>prompted to specify it on the<br>payment page. |                                                                     |
| vads_identifier     | Unique Mandate Reference                                                                                                    | E.g.:<br>22e75ce992afe18da10                                        |
| vads_page_action    | Action required to <b>register</b> a mandate and make a payment                                                                                                    | PAYMENT                                                             |
| vads_payment_cards  | Payment method                                                                                                    | SDD                                                                 |
| vads_payment_config | Payment type                                                                                                    | SINGLE for immediate<br>payment<br>MULTI for installment<br>payment |
| vads_site_id        | Shop ID                                                                                                    | E.g.: 12345678                                                      |
| vads_trans_date     | Date and time of the payment form in UTC format                                                                                                    | E.g.: 20200526130412                                                |
| vads_trans_id       | Transaction number                                                                                                    | E.g.: 3N2kj2                                                        |
| vads_version        | Version of the exchange protocol                                                                                                    | V2                                                                  |

- 2. Populate the vads\_identifier field with the already existing and valid mandate identifier (UMR).
- **3.** It is recommended to transmit the buyer's full address. Some banks check whether this information is present before accepting a direct debit request. Moreover, when this information is specified, the corresponding fields will be pre-filled on the mandate signature page.

| Field name        | Description |                                                                                                    | Value |
|-------------------|-------------|----------------------------------------------------------------------------------------------------|-------|
| vads_cust_address | Buyer's     | address                                                                                                    |       |
|                   | •           | The buyer's postal address is <b>required</b><br>if the client has a bank account in the<br>following departments, territories |       |

| Field name           | Description                                                                                                    | Value                          |
|----------------------|----------------------------------------------------------------------------------------------------|--------------------------------|
| vads_cust_cell_phone | or countries: Switzerland, Monaco,<br>San Marino, Mayotte, St. Pierre and<br>Miquelon, Guernsey, Jersey, Isle of Man.<br>Buyer's cell phone number for sending the security                                                                                                    | E.g.: 0612345678               |
|                      | <ul> <li>If the buyer's cell phone number (the phone number registered during the subscription) is pre-filled on the payment page, the buyer can modify it when signing the mandate. Only GSM-users having recorded this phone number at the moment during their subscription can receive an SMS with this access code for single use. If the buyer's cell phone number in unknown, the buyer will be prompted to specify it on the payment page.</li> </ul> |                                |
| vads_cust_country    | Allows to specify the country code in compliance with the ISO 3166 standard.                                                                                                    | E.g.: <b>FR</b>                |
| vads_cust_first_name | Allows to specify the buyer's first name.                                                                                                    | E.g.: John                     |
| vads_cust_last_name  | Allows to specify the buyer's last name.                                                                                                    | E.g.: Smith                    |
| vads_cust_title      | Allows to specify the buyer's title.                                                                                                    | E.g.:<br>• Mr<br>• Mrs<br>• Ms |

If the value of the **vads\_cust\_cell\_phone** field is provided in international format (+**33**6xxxxxxx) or if the fields **vads\_cust\_cell\_phone** and **vads\_cust\_country** are both populated, the security code will be systematically sent by SMS regardless of the signature mode configured in the shop.

Compute the value of the signature field using all the fields of your form that start with vads\_ (see chapter Computing the signature).

**(1)** 

# 18.6. Updating a mandate

| Field name       | Description                                                   | Value                     |
|------------------|---------------------------------------------------------------|---------------------------|
| vads_action_mode | Acquisition mode for bank data.                               | INTERACTIVE               |
| vads_ctx_mode    | Operating mode                                                | TEST or PRODUCTION        |
| vads_cust_email  | Buyer's e-mail address.                                       | E.g.: mymail@example.com  |
| vads_identifier  | Reminding the token ID to be updated.                         | E.g.: 22e75ce992afe18da10 |
| vads_page_action | Action required to <b>update</b> a mandate and make a payment | REGISTER_UPDATE           |
| vads_site_id     | Shop ID                                                       | E.g.: 12345678            |
| vads_trans_date  | Date and time of the payment form in UTC format               | E.g.: 20200526130921      |
| vads_version     | Version of the exchange protocol                              | V2                        |

1. Use all the fields presented in the table below to create your payment form.

2. Set vads\_page\_action to REGISTER\_UPDATE.

#### Note:

Not to be confused with **REGISTER\_UPDATE\_PAY** and **REGISTER\_UPDATE**. **REGISTER\_UPDATE** allows to only update a mandate without making a payment.

**3.** If the debtor's details are updated, the new details must be transmitted via the merchant website. The payment page will not provide entry fields. Use the fields below:

| Field name           | Description                                                                  | Value            |
|----------------------|------------------------------------------------------------------------------|------------------|
| vads_cust_address    | Buyer's address.                                                             |                  |
| vads_cust_cell_phone | Buyer's cell phone number for sending the security code (by SMS).            | E.g.: 0612345678 |
| vads_cust_country    | Allows to specify the country code in compliance with the ISO 3166 standard. | E.g.: <b>FR</b>  |
| vads_cust_first_name | Allows to specify the buyer's first name                                     | E.g.: John       |
| vads_cust_last_name  | Allows to specify the buyer's last name                                      | E.g.: Smith      |
| vads_cust_title      | Allows to specify the buyer's title.                                         | E.g.:            |
|                      |                                                                              | • Mr             |
|                      |                                                                              | • Mrs            |
|                      |                                                                              | • Ms             |

Compute the value of the signature field using all the fields of your form that start with vads\_ (see chapter Computing the signature).

#### Example of a form:

| <form action="https://scelliuspaiement.labanquepostale.fr/vads-payment/" method="POST"></form> |
|------------------------------------------------------------------------------------------------|
| <input name="vads action mode" type="hidden" value="INTERACTIVE"/>                             |
| <input name="vads ctx mode" type="hidden" value="TEST"/>                                       |
| <pre><input name="vads cust email" type="hidden" value="surname.name@example.com"/></pre>      |
| <pre><input name="vads_cust_address" type="hidden" value="rue de l'innovation"/></pre>         |
| <input name="vads cust zip" type="hidden" value="31670"/>                                      |
| <input name="vads_cust_city" type="hidden" value="Labege"/>                                    |
| <input name="vads_cust_country" type="hidden" value="FR"/>                                     |
| <pre><input name="vads identifier" type="hidden" value="22e75ce992afe18da10"/></pre>           |
| <input name="vads_page_action" type="hidden" value="REGISTER_UPDATE"/>                         |
| <input name="vads site id" type="hidden" value="12345678"/>                                    |
| <pre><input name="vads trans date" type="hidden" value="20200526130921"/></pre>                |
Scellius - Adding the SEPA Direct Debit payment button - Document version 3.3 Copyright La Banque Postale  $^{\textcircled{0}}$  - 73 / 94

<input type="hidden" name="vads\_version" value="V2" /> <input type="hidden" name="signature" value="k+qSipEEba8hsXXmHHc02ulUB9hSHnLt7myuPpBUhxY="/> <input type="submit" name="pay" value="Pay"/> </form> In order to update a recurring mandate and make a payment:

1. Use all the fields presented in the table below to create your payment form.

| Field name          | Description                                                                                                    | Value                                                      |
|---------------------|----------------------------------------------------------------------------------------------------|------------------------------------------------------------|
| vads_action_mode    | Acquisition mode for bank data.                                                                                                    | INTERACTIVE                                                |
| vads_amount         | Payment amount in the smallest currency unit                                                                                                    | E.g.: 4525 for EUR 45.25                                   |
| vads_ctx_mode       | Operating mode                                                                                                    | TEST or PRODUCTION                                         |
| vads_currency       | Currency euro code in compliance with the ISO 4217 standard.                                                                                                    | Possible value: <b>978</b> .                               |
| vads_cust_email     | <ul> <li>Buyer's e-mail address.</li> <li>If the buyer's e-mail<br/>address is pre-filled on the<br/>payment page, the buyer<br/>can modify it when signing<br/>the mandate.<br/>If the buyer's e-mail<br/>address in unknown, the<br/>buyer will be prompted to<br/>specify it on the payment</li> </ul> | E.g.: mymail@example.com                                   |
| vads identifier     | Page.                                                                                                    | F.g.: 22o75co002afo18da10                                  |
|                     |                                                                                                    |                                                            |
| vads_page_action    | and make a payment                                                                                                    | REGISTER_UPDATE_PAY                                        |
| vads_payment_config | Payment type                                                                                                    | SINGLE for immediate payment MULTI for installment payment |
| vads_site_id        | Shop ID                                                                                                    | E.g.: 12345678                                             |
| vads_trans_date     | Date and time of the payment form in UTC format                                                                                                    | E.g.: 20200526131250                                       |
| vads_trans_id       | Transaction number                                                                                                    | E.g.: PmZ34k                                               |
| vads_version        | Version of the exchange protocol                                                                                                    | V2                                                         |

#### 2. Set vads\_page\_action to REGISTER\_UPDATE\_PAY.

Note:

Not to be confused with **REGISTER\_UPDATE\_PAY** and **REGISTER\_UPDATE**. **REGISTER\_UPDATE** allows to only updating a mandate without making a payment.

**3.** It is recommended to transmit the buyer's full address. Some banks check whether this information is present before accepting a direct debit request. Moreover, when this information is specified, the corresponding fields will be pre-filled on the mandate signature page.

| Field name        | Descrip | tion                                                                                                    | Value |
|-------------------|---------|----------------------------------------------------------------------------------------------------|-------|
| vads_cust_address | Buyer's | address                                                                                                    |       |
|                   | i       | The buyer's postal address is <b>required</b><br>if the client has a bank account in the<br>following departments, territories |       |

| Field name           | Description                                                                                                    | Value            |
|----------------------|----------------------------------------------------------------------------------------------------|------------------|
|                      | or countries: Switzerland, Monaco,<br>San Marino, Mayotte, St. Pierre and<br>Miquelon, Guernsey, Jersey, Isle of Man.                                                                                                    |                  |
| vads_cust_cell_phone | Buyer's cell phone number for sending the security code (by SMS).                                                                                                    | E.g.: 0612345678 |
|                      | <ul> <li>If the buyer's cell phone number (the phone number registered during the subscription) is pre-filled on the payment page, the buyer can modify it when signing the mandate. Only GSM-users having recorded this phone number at the moment during their subscription can receive an SMS with this access code for single use.</li> <li>If the buyer's cell phone number in unknown, the buyer will be prompted to specify it on the payment page.</li> </ul> |                  |
| vads_cust_country    | Allows to specify the country code in compliance with the ISO 3166 standard.                                                                                                    | E.g.: <b>FR</b>  |
| vads_cust_first_name | Allows to specify the buyer's first name.                                                                                                    | E.g.: John       |
| vads_cust_last_name  | Allows to specify the buyer's last name.                                                                                                    | E.g.: Smith      |
| vads_cust_title      | Allows to specify the buyer's title.                                                                                                    | E.g.:            |
|                      |                                                                                                    | • Mr             |
|                      |                                                                                                    | Mrs              |
|                      |                                                                                                    | • Ms             |

If the value of the vads\_cust\_cell\_phone field is provided in international format (+336xxxxxxx) or if the fields vads\_cust\_cell\_phone and vads\_cust\_country are both populated, the security code will be systematically sent by SMS regardless of the signature mode configured in the shop.

Compute the value of the signature field using all the fields of your form that start with vads\_ (see chapter Computing the signature).

#### Example of a form:

G

| <form n<="" th=""><th>nethod="POST" a</th><th>action="https://scelliuspaiement.labanquepostale.fr/vads-payment/"&gt;</th></form>            | nethod="POST" a | action="https://scelliuspaiement.labanquepostale.fr/vads-payment/">                   |
|----------------------------------------------------------------------------------------------------|-----------------|---------------------------------------------------------------------------------------|
| <input< td=""><td>type="hidden"</td><td>name="vads action mode" value="INTERACTIVE" /&gt;</td></input<>                                     | type="hidden"   | name="vads action mode" value="INTERACTIVE" />                                        |
| <input< td=""><td>type="hidden"</td><td>name="vads ctx mode" value="TEST" /&gt;</td></input<>                                               | type="hidden"   | name="vads ctx mode" value="TEST" />                                                  |
| <input< td=""><td>type="hidden"</td><td><pre>name="vads_cust_email" value="nom.prenom@exemple.com" /&gt;</pre></td></input<>                | type="hidden"   | <pre>name="vads_cust_email" value="nom.prenom@exemple.com" /&gt;</pre>                |
| <input< td=""><td>type="hidden"</td><td><pre>name="vads identifier" value="22e75ce992afe18da10" /&gt;</pre></td></input<>                   | type="hidden"   | <pre>name="vads identifier" value="22e75ce992afe18da10" /&gt;</pre>                   |
| <input< td=""><td>type="hidden"</td><td>name="vads page action" value="REGISTER UPDATE PAY" /&gt;</td></input<>                             | type="hidden"   | name="vads page action" value="REGISTER UPDATE PAY" />                                |
| <input< td=""><td>type="hidden"</td><td>name="vads site id" value="12345678" /&gt;</td></input<>                                            | type="hidden"   | name="vads site id" value="12345678" />                                               |
| <input< td=""><td>type="hidden"</td><td>name="vads amount" value="2990" /&gt;</td></input<>                                                 | type="hidden"   | name="vads amount" value="2990" />                                                    |
| <input< td=""><td>type="hidden"</td><td>name="vads_currency" value="978" /&gt;</td></input<>                                                | type="hidden"   | name="vads_currency" value="978" />                                                   |
| <input< td=""><td>type="hidden"</td><td>name="vads payment config" value="SINGLE" /&gt;</td></input<>                                       | type="hidden"   | name="vads payment config" value="SINGLE" />                                          |
| <input< td=""><td>type="hidden"</td><td>name="vads trans id" value="PmZ34k" /&gt;</td></input<>                                             | type="hidden"   | name="vads trans id" value="PmZ34k" />                                                |
| <input< td=""><td>type="hidden"</td><td>name="vads trans date" value="20200526131250" /&gt;</td></input<>                                   | type="hidden"   | name="vads trans date" value="20200526131250" />                                      |
| <input< td=""><td>type="hidden"</td><td>name="vads version" value="V2" /&gt;</td></input<>                                                  | type="hidden"   | name="vads version" value="V2" />                                                     |
| <input< td=""><td>type="hidden"</td><td><pre>name="signature" value="rxFdxmHsYrj60qBy6iXaipdSl1ihAI1NfRno5XkhtXY="/&gt;</pre></td></input<> | type="hidden"   | <pre>name="signature" value="rxFdxmHsYrj60qBy6iXaipdSl1ihAI1NfRno5XkhtXY="/&gt;</pre> |
| <input< td=""><td>type="submit"</td><td>name="pay" value="Pay"/&gt;</td></input<>                                                           | type="submit"   | name="pay" value="Pay"/>                                                              |
|                                                                                                    | >               |                                                                                       |

# **19. COMPUTING THE SIGNATURE**

To be able to compute the signature, you must have:

- all the fields that start with vads\_
- the signature algorithm chosen in the shop configuration
- the **key**
- The key value is available in your Merchant Back Office via **Settings** > **Shop** > **Keys** tab.

The signature algorithm is defined in your Merchant Back Office via **Settings > Shop > Configuration** tab.

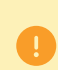

For maximum security, it is recommended to use HMAC-SHA-256 algorithm and an alphanumeric key.

The use of SHA-1 algorithm is deprecated but maintained for compliance reasons.

To compute the signature:

- 1. Sort the fields whose name begins with vads\_alphabetical order.
- 2. Make sure that all the fields are encoded in UTF-8.
- 3. Concatenate the values of these fields separating them with the "+" character.
- 4. Concatenate the result with the test or production key separating them with the "+" characte.
- 5. According to the signature algorithm defined in your shop configuration:
  - a. If your shop is configured to use "SHA-1", apply the **SHA-1** hash function to the chain obtained during the previous step. **Deprecated.**
  - b. If your shop is configured to use "HMAC-SHA-256", compute and encode in Base64 format the message signature using the **HMAC-SHA-256** algorithm with the following parameters:
    - the SHA-256 hash function,
    - the test or production key (depending on the value of the field vads\_ctx\_mode) as a shared key,
    - the result of the previous step as the message to authenticate.
- 6. Save the result of the previous step in the field signature.

Example of parameters sent to the payment gateway:

```
<form method="POST" action="https://scelliuspaiement.labanquepostale.fr/vads-payment/">
<input type="hidden" name="vads_action_mode" value="INTERACTIVE" />
<input type="hidden" name="vads_amount" value="5124" />
<input type="hidden" name="vads_ctx_mode" value="TEST" />
<input type="hidden" name="vads_currency" value="978" />
<input type="hidden" name="vads_page_action" value="PAYMENT" />
<input type="hidden" name="vads_page_action" value="SINGLE" />
<input type="hidden" name="vads_site_id" value="SINGLE" />
<input type="hidden" name="vads_site_id" value="20170129130025" />
<input type="hidden" name="vads_trans_date" value="20170129130025" />
<input type="hidden" name="vads_trans_id" value="123456" />
<input type="hidden" name="vads_version" value="V2" />
<input type="hidden" name="vads_version" value="V2" />
<input type="hidden" name="vads_version" value="V2" />
<input type="hidden" name="vads_version" value="V2" />
<input type="hidden" name="vads_version" value="V2" />
<input type="hidden" name="vads_version" value="V2" />
<input type="hidden" name="vads_version" value="V2" />
<input type="hidden" name="vads_version" value="V2" />
<input type="hidden" name="vads_version" value="V2" />
<input type="hidden" name="vads_version" value="V2" />
<input type="hidden" name="vads_version" value="V2" />
</input type="hidden" name="vads_version" value="V2" />
</input type="hidden" name="vads_version" value="V2" />
</input type="hidden" name="vads_version" value="V2" />
</input type="hidden" name="pay" value="Pay"/>
</input type="submit" name="pay" value="Pay"/>
</input type="submit" name="pay" value="Pay"/>
</input type="submit" name="pay" value="Pay"/>
</input type="submit" name="pay" value="Pay"/>
</input type="submit" name="pay" value="Pay"/>
</input type="submit" name="pay" value="Pay"/>
</input type="submit" name="pay" value="Pay"/>
</input type="submit" name="pay" value="Pay"/>
</input type="submit" name="pay" value="Pay"/>
</input type="submit" name="pay" value="Pay"/>
```

This sample form is analyzed as follows:

- 1. We sort in <u>alphabetical</u> order the fields whose name begins withvads\_:
  - vads\_action\_mode
  - vads\_amount
  - vads\_ctx\_mode
  - vads\_currency
  - vads\_page\_action
  - vads\_payment\_config
  - vads\_site\_id
  - vads\_trans\_date
  - vads\_trans\_id
  - vads\_version
- 2. We concatenate the value of these fields with the "+" character :

INTERACTIVE+5124+TEST+978+PAYMENT+SINGLE+12345678+20170129130025+123456+V2

3. The value of the test key is added at the end of the chain and separated with the "+" character. In this example, the test key is 1122334455667788

INTERACTIVE+5124+TEST+978+PAYMENT+SINGLE+12345678+20170129130025+123456+V2+1122334455667788

4. If you use the SHA-1 algorithm, apply it to the obtained chain.

The result that must be transmitted in the signature field is: 59c96b34c74b9375c332b0b6a32e6deeec87de2b

- 5. If your shop is configured to use "HMAC-SHA-256", compute and encode in Base64 format the message signature using the HMAC-SHA-256 algorithm with the following parameters:
  - the SHA-256 hash function,
  - the test or production key (depending on the value of the field vads\_ctx\_mode) as a shared key,
  - the result of the previous step as the message to authenticate.

The result that must be transmitted in the signature field is:

#### ycA5Do5tNvsnKdc/eP1bj2xa19z9q3iWPy9/rpesfS0=

The buyer will be able to finalize his/her purchase once he/she is redirected to the payment page.

The buyer's browser must transmit the payment form data.

## 20.1. Redirecting the buyer to the payment page

The URL of the payment gateway is:

#### https://scelliuspaiement.labanquepostale.fr/vads-payment/

Example of parameters sent to the payment gateway:

| <form m<="" th=""><th>nethod="POST" a</th><th>action="https://scelliuspaiement.labanquepostale.fr/vads-payment/"&gt;</th></form>            | nethod="POST" a | action="https://scelliuspaiement.labanquepostale.fr/vads-payment/">                   |
|----------------------------------------------------------------------------------------------------|-----------------|---------------------------------------------------------------------------------------|
| <input< td=""><td>type="hidden"</td><td><pre>name="vads action mode" value="INTERACTIVE" /&gt;</pre></td></input<>                          | type="hidden"   | <pre>name="vads action mode" value="INTERACTIVE" /&gt;</pre>                          |
| <input< td=""><td>type="hidden"</td><td>name="vads amount" value="1315" /&gt;</td></input<>                                                 | type="hidden"   | name="vads amount" value="1315" />                                                    |
| <input< td=""><td>type="hidden"</td><td>name="vads currency" value="978" /&gt;</td></input<>                                                | type="hidden"   | name="vads currency" value="978" />                                                   |
| <input< td=""><td>type="hidden"</td><td>name="vads cust id" value="1234" /&gt;</td></input<>                                                | type="hidden"   | name="vads cust id" value="1234" />                                                   |
| <input< td=""><td>type="hidden"</td><td>name="vads cust email" value="jg@sample.com" /&gt;</td></input<>                                    | type="hidden"   | name="vads cust email" value="jg@sample.com" />                                       |
| <input< td=""><td>type="hidden"</td><td>name="vads ctx mode" value="TEST" /&gt;</td></input<>                                               | type="hidden"   | name="vads ctx mode" value="TEST" />                                                  |
| <input< td=""><td>type="hidden"</td><td>name="vads order id" value="CMD012859" /&gt;</td></input<>                                          | type="hidden"   | name="vads order id" value="CMD012859" />                                             |
| <input< td=""><td>type="hidden"</td><td>name="vads page action" value="PAYMENT" /&gt;</td></input<>                                         | type="hidden"   | name="vads page action" value="PAYMENT" />                                            |
| <input< td=""><td>type="hidden"</td><td>name="vads payment cards" value="VISA;MASTERCARD" /&gt;</td></input<>                               | type="hidden"   | name="vads payment cards" value="VISA;MASTERCARD" />                                  |
| <input< td=""><td>type="hidden"</td><td><pre>name="vads payment config" value="SINGLE" /&gt;</pre></td></input<>                            | type="hidden"   | <pre>name="vads payment config" value="SINGLE" /&gt;</pre>                            |
| <input< td=""><td>type="hidden"</td><td>name="vads site id" value="12345678" /&gt;</td></input<>                                            | type="hidden"   | name="vads site id" value="12345678" />                                               |
| <input< td=""><td>type="hidden"</td><td>name="vads trans date" value="20200326101407" /&gt;</td></input<>                                   | type="hidden"   | name="vads trans date" value="20200326101407" />                                      |
| <input< td=""><td>type="hidden"</td><td>name="vads trans id" value="362812" /&gt;</td></input<>                                             | type="hidden"   | name="vads trans id" value="362812" />                                                |
| <input< td=""><td>type="hidden"</td><td>name="vads version" value="V2" /&gt;</td></input<>                                                  | type="hidden"   | name="vads version" value="V2" />                                                     |
| <input< td=""><td>type="hidden"</td><td><pre>name="signature" value="NM25DPLKEbtGEHCDHn8MBT4ki6aJI/ODaWhCzCnAfvY="/&gt;</pre></td></input<> | type="hidden"   | <pre>name="signature" value="NM25DPLKEbtGEHCDHn8MBT4ki6aJI/ODaWhCzCnAfvY="/&gt;</pre> |
| <input< td=""><td>type="submit"</td><td>name="pay" value="Pay"/&gt;</td></input<>                                                           | type="submit"   | name="pay" value="Pay"/>                                                              |
|                                                                                                    | >               |                                                                                       |

### 20.2. Processing errors

If the payment gateway detects an error while receiving the form, an error message will appear and the buyer will not be able to proceed to the payment.

#### In TEST mode

The message indicates the source of the error and provides a link to the error code description to help you fix it.

#### In PRODUCTION mode

The message simply indicates to the buyer that a technical problem has occurred.

In both cases the merchant receives a notification e-mail.

It contains:

- the source of the error,
- a link to possible causes to facilitate its analysis,
- all the fields of the form.

#### A description of the error codes with their possible causes is available on our website

https://scelliuspaiement.labanquepostale.fr/doc/fr-FR/error-code/error-00.html

To process the payment result, the merchant website must have a separate page with a script (e.g. analyze\_payment.php).

This page will be automatically called after each payment (whether it has been accepted or declined): the parameters linked to the payment result are sent in POST mode by the payment gateway.

#### **Prerequisites:**

- URL of the page that analyzes the payment result must be specified in the Merchant Back Office). See chapter **Setting up notifications**.
- The merchant has to make sure that this URL is available via the payment gateway without redirection. Using redirection leads to losing data presented in POST.
- In case some restrictions are set up by the merchant, the **194.50.38.0/24** IP address range must be authorized.

Notifications are sent from an IP address in the **194.50.38.0/24** range in Test and Production mode.

• HTML should not be visible on the page.

Access to images or CSS may slow down the exchange between the payment gateway and the merchant website.

Furthermore, the payment gateway systematically reads the 512 first characters returned by the merchant website.

These characters can be viewed in the transaction history.

• Avoid integrating time-consuming tasks, such as invoice generation or sending e-mails in the script.

The processing time has a direct influence on how long it takes to display the payment summary page. The longer the processing of the notification, the greater the delay for displaying the page.

After 35 seconds, the payment gateway will consider that the call has failed (timeout).

#### Failed notification (IPN)

In case the call to IPN fails, a notification e-mail is sent to the address specified in the Merchant Back Office (see chapter **Setting up notifications**).

It contains:

- The HTTP code of the encountered error,
- Analysis parts depending on the error,
- Instructions for resending the notification from the Merchant Back Office.

#### Writing the processing script

The processing script must include at least the following steps:

- Retrieve the field list sent with the POST response
- Compute the signature
- Compare the computed signature with the received signature
- Analyze the nature of the notification
- Retrieve the payment result

The script may check the order status (or any information of your choice) to see if it has not been already updated.

Once these steps are completed, the script can update the database (new order status, stock update, registration of payment information, etc.).

| Field                  | Description                                                                                     |
|------------------------|-------------------------------------------------------------------------------------------------|
| vads_acquirer_network  | Acquirer network code. Populated with SEPA.                                                     |
| vads_amount            | Amount of the direct debit in cents.                                                            |
| vads_capture_delay     | Delay before the capture (in days).                                                             |
|                        | It is recalculated by the payment gateway according to the required<br>interbank business days. |
|                        | Will be valued at 2 a minimum.                                                                  |
| vads_card_brand        | Payment method, set to <b>SDD</b> .                                                             |
| vads_card_number       | IBAN followed by BIC.                                                                           |
| vads_currency          | Numeric code of the currency, valued at <b>978</b> .                                            |
| vads_identifier        | Unique Mandate Reference (UMR).                                                                 |
| vads_occurrence_type   | Type of sequence.                                                                               |
|                        | Populated with UNITAIRE.                                                                        |
| vads_presentation_date | Date of funds transfer, in UTC, YYYYMMDDHHMMSS format.                                          |
| vads_trans_id          | Transaction identifier transmitted by the Merchant.                                             |
| vads_trans_status      | Transaction status (see table below).                                                           |
| vads_trans_uuid        | Transaction identifier generated by the gateway.                                                |

Below is an excerpt of the data transmitted in the IPN.

| Value                  | Description                                                                                                    |
|------------------------|----------------------------------------------------------------------------------------------------|
| AUTHORISED             | Accepted, waiting for capture<br>A pre-notification has been sent. The direct debit<br>is waiting to be presented at the bank.                                                                                                    |
| ABANDONED              | Payment abandoned by the buyer<br>The transaction was not created, and <b>is therefore</b><br><b>not visible in the Merchant Back Office.</b>                                                                                                    |
| REFUSED                | Refused<br>Status sent in case of 1-click payment when some<br>rules have been enabled in the Risk assessment<br>tab or when the mandate is expired.                                                                                                    |
| AUTHORISED_TO_VALIDATE | To be validated<br>The direct debit request has been made in<br>"manual validation" mode. The merchant must<br>manually validate the transaction in the Merchant<br>Back Office to authorize the transfer of the<br>mandate to the bank.<br>The pre-notification will only be sent after the<br>transaction has been validated.<br>An automatic e-mail is processed every day,<br>several times per day (every 3 hours) that does not<br>require any intervention on your behalf.<br>The transaction can be validated as long as the<br>expiration date of the authorization request has<br>not passed. If the authorization validity period has<br>passed, the payment status changes to <b>EXPIRED</b> .<br>The <b>Expired</b> status is final. |

| Value                             | Description                                        |
|-----------------------------------|----------------------------------------------------|
| WAITING_AUTHORISATION             | Waiting for authorization                          |
|                                   | The pre-notification has not yet been sent.        |
|                                   | The direct debit request has been made with a      |
|                                   | capture delay greater or equal to 7 days for a     |
|                                   | single payment while the pre-notification delay in |
|                                   | the contract is 14 days.                           |
| WAITING_AUTHORISATION_TO_VALIDATE | To be validated and authorized                     |
|                                   | The capture delay in the bank exceeds the          |
|                                   | authorization validity period.                     |
|                                   | The Merchant must manually validate the            |
|                                   | transaction for the authorization request and the  |
|                                   | capture to occur.                                  |

Mandate signature results in the creation of a VERIFICATION type transaction.

It is not necessary to analyze the status of this transaction.

1. Analyze the result of mandate registration by testing the value of the vads\_identifier\_status field.

| Value       | Description                                                                                                    |
|-------------|----------------------------------------------------------------------------------------------------|
| ABANDONED   | Mandate registration has been abandoned by the debtor (buyer).<br>The mandate has not been created and cannot be viewed in the<br>Merchant Back Office. No direct debits can be made. |
| CREATED     | The mandate has been successfully registered.                                                                                                    |
| NOT_CREATED | The mandate has not been created and cannot be viewed in the Merchant Back Office. No direct debits can be made.                                                                      |
| UPDATED     | The mandate has been successfully updated.                                                                                                    |

2. Retrieve mandate details:

| Field             | Description                                    |  |
|-------------------|------------------------------------------------|--|
| vads_card_number  | Returns the IBAN and BIC, separated by a "_".  |  |
|                   | Since the BIC is optional, it may be left out. |  |
| vads_expiry_month | Expiration month of the mandate.               |  |
| vads_expiry_year  | Expiration year of the mandate.                |  |
| vads_identifier   | Unique Mandate Reference (UMR).                |  |

Example of notification received:

```
vads amount=0 vads auth mode=MARK vads auth number= vads auth result=00
 vads capture delay=0 vads card brand=SDD
 vads card_number=FR7617515900001234567890135_CEPAFRPP751 vads payment certificate=
vads_ctx_mode=TEST vads_currency=978 vads_effective_amount=0
vads_effective_currency=978 vads_site_id=70258842 vads_trans_date=20200518140923
 vads trans id=509630 vads trans uuid=242110375cd543edb90db511cb1e6ac0
 vads_validation_mode=0 vads_version=V2 vads_warranty_result=N0 vads_payment_src=EC
 vads_order_id=111111111 vads_cust_email=françoise.lyonnaise@example.net
 vads_cust_name=Françoise+Lyonnaise vads_cust_first_name=Françoise
 vads_cust_last_name=Lyonnaise vads_cust_country=FR vads_cust
                                                                       cell phone=0612345678
 vads_sequence_number=1 vads_contract_used=FR7610107002130032013109105
 vads trans status=ACCEPTED vads_expiry_month=12 vads_expiry_year=2099 vads pays ip=FR
 vads effective creation date=20200518140925 vads_identifier=59ecb199110145338c5704505760ec31
 vads_identifier_status=CREATED vads_operation_type=VERIFICATION
 vads threeds enrolled= vads threeds auth type= vads threeds cavv= vads threeds eci=
 vads_threeds_xid= vads_threeds_cavvAlgorithm= vads_threeds_status=
vads_threeds_sign_valid= vads_threeds_error_code=4 vads_threeds_exit_status=4
 vads_result=00 vads_extra_result=00 vads_card_country=FR vads_language=fr
vads_hash=ec634c4cebc5e284adae111d895f935f38dd006d80c58a31aa100e22fe8198b6
 vads url check src=PAY vads action mode=INTERACTIVE vads payment config=SINGLE
 vads page action=REGISTER signature=2c51b0ef96d77488df18f28cf8a6a0f32f3fadac
```

## **21.3.** Analyzing the result of a flat-rate subscription request

1. Analyze the result of mandate registration by testing the value of the vads\_identifier\_status field.

| Value       | Description                                                                                                    |
|-------------|----------------------------------------------------------------------------------------------------|
| ABANDONED   | Mandate registration has been abandoned by the debtor (buyer).<br>The mandate has not been created and cannot be viewed in the<br>Merchant Back Office. No direct debits can be made. |
| CREATED     | The mandate has been successfully registered.                                                                                                    |
| NOT_CREATED | The mandate has not been created and cannot be viewed in the Merchant Back Office. No direct debits can be made.                                                                      |
| UPDATED     | The mandate has been successfully updated.                                                                                                    |

2. Retrieve mandate details:

| Field             | Description                                                                                     |
|-------------------|-------------------------------------------------------------------------------------------------|
| vads_card_number  | Returns the IBAN and BIC, separated by a "_".<br>Since the BIC is optional, it may be left out. |
| vads_expiry_month | Expiration month of the mandate.                                                                |
| vads_expiry_year  | Expiration year of the mandate.                                                                 |
| vads_identifier   | Unique Mandate Reference (UMR).                                                                 |

**3.** Analyze the result of recurring payment creation by testing the value of the **vads\_recurrence\_status** field.

| Value       | Description                                                                                                    |
|-------------|----------------------------------------------------------------------------------------------------|
| ABANDONED   | Creation of the recurring payment has been abandoned by the debtor (buyer).                                                    |
|             | The recurring payment has not been created and cannot be viewed in<br>the Merchant Back Office. No direct debits can be made.  |
| CREATED     | The recurring payment has been successfully created.<br>The recurring payment details are visible in the Merchant Back Office. |
| NOT_CREATED | The recurring payment has not been created and cannot be viewed in the Merchant Back Office. No direct debits can be made.     |

4. Retrieve the details of the recurring payment:

| Field name                  | Description                                                                                                    |
|-----------------------------|----------------------------------------------------------------------------------------------------|
| vads_sub_amount             | Amount of each installment (in cents) of the recurring payment, except the ones that will be eventually defined by the vads_sub_init_amount_number |
| vads_sub_currency           | Numeric code of the EUR currency, valued at <b>978</b> .                                                                                           |
| vads_sub_desc               | Recurring payment rule to apply according to the iCalendar RFC5545 specification.                                                                  |
| vads_sub_effect_date        | Recurring payment start date.                                                                                                    |
| vads_sub_init_amount        | Amount of the <u>first installments</u> of the recurring payment.                                                                                  |
| vads_sub_init_amount_number | Number of installments to which the vads_sub_init_amount amount should be applied.                                                                 |
| vads_subscription           | Recurring payment ID                                                                                                    |

#### Example of notification received:

vads\_amount = vads\_auth\_mode = MARK vads\_auth\_number = vads auth result = vads\_capture\_delay = 0 vads card brand = SDD vads\_card\_number = FR7617515900001234567890135\_CEPAFRPP751 vads payment certificate = vads\_ctx\_mode = TEST vads currency = 978 vads\_effective\_amount =
vads\_site\_id = 91335531 vads trans date = 20160925090433 vads trans id = vads validation mode = 0 vads version =  $\overline{V}2$ vads\_warranty\_result = NO vads\_payment\_src = EC vads\_cust\_email = firstname.lastname@mymail.com vads\_cust\_last\_name = Last name vads\_contract\_used = FR7630002005701234567890158 vads\_recurrence\_status = CREATED
vads\_identifier\_status = CREATED vads\_expiry\_month = 9 vads\_expiry\_year = 2017 vads\_pays\_ip = FR vads\_identifier = 20160925fRbwlu vads\_subscription = 20160925FRwRw9 vads threeds enrolled vads threeds cavv = vads\_threeds\_eci =
vads\_threeds\_xid = vads threeds cavvAlgorithm = vads\_threeds\_status = vads\_threeds\_sign\_valid =
vads\_threeds\_error\_code = 4 vads\_threeds\_exit\_status = 4
vads\_result = 00 vads extra result = vads\_card\_country vads\_language =FR vads\_hash = 8c094f21dca9f0279108a87efc0d5bc49337a8613451271e201d1cfcdbbbbeb3 vads\_url\_check\_src = PAY vads\_action\_mode = INTERACTIVE vads\_payment\_config = SINGLE vads\_page\_action = REGISTER\_SUBSCRIBE vads\_sub\_amount = 2990 vads\_sub\_currency = 978 vads\_sub\_desc = RRULE:FREQ=MONTHLY;BYMONTHDAY= 1 vads sub effect date = 20161101 signature = a5026f230479eb17739609cb98c0e70e6516a006

## 21.4. Analyzing the result of a mandate update with payment

1. Analyze the result of the mandate update by testing the value of the **vads\_identifier\_status** field.

| Value       | Description                                                                                                    |
|-------------|----------------------------------------------------------------------------------------------------|
| ABANDONED   | Mandate registration has been abandoned by the debtor (buyer).<br>The mandate has not been created and cannot be viewed in the<br>Merchant Back Office. No direct debits can be made. |
| CREATED     | The mandate has been successfully registered.                                                                                                    |
| NOT_CREATED | The mandate has not been created and cannot be viewed in the Merchant Back Office. No direct debits can be made.                                                                      |
| UPDATED     | The mandate has been successfully updated.                                                                                                    |

2. Retrieve mandate details:

| Field             | Description                                                                                     |  |
|-------------------|-------------------------------------------------------------------------------------------------|--|
| vads_card_number  | Returns the IBAN and BIC, separated by a "_".<br>Since the BIC is optional, it may be left out. |  |
| vads_expiry_month | Expiration month of the mandate.                                                                |  |
| vads_expiry_year  | Expiration year of the mandate.                                                                 |  |
| vads_identifier   | Unique Mandate Reference (UMR).                                                                 |  |

3. Retrieve the transaction details:

| Field name             | Description                                              |  |
|------------------------|----------------------------------------------------------|--|
| vads_acquirer_network  | Acquirer network code. Populated with SEPA.              |  |
| vads_amount            | Payment amount (in cents).                               |  |
| vads_currency          | Numeric code of the EUR currency, valued at <b>978</b> . |  |
| vads_occurrence_type   | Type of sequence.                                        |  |
|                        | Populated with <b>RECURRENT_INTERMEDIAIRE</b> .          |  |
| vads_presentation_date | Returns the requested due date.                          |  |
| vads_trans_id          | Transaction identifier transmitted by the Merchant.      |  |
| vads_trans_status      | Transaction status (see table below).                    |  |
| vads_trans_uuid        | Transaction identifier generated by the gateway.         |  |

| Value                  | Description                                                                                                    |
|------------------------|----------------------------------------------------------------------------------------------------|
| AUTHORISED             | Accepted, waiting for capture<br>A pre-notification has been sent. The direct debit<br>is waiting to be presented at the bank.                       |
| ABANDONED              | Payment abandoned by the buyer<br>The transaction was not created, and is therefore<br>not visible in the Merchant Back Office.                      |
| REFUSED                | Refused<br>Status sent in case of 1-click payment when<br>some rules have been enabled in the Risk<br>assessment tab or when the mandate is expired. |
| AUTHORISED_TO_VALIDATE | To be validated                                                                                                    |

| Value                             | Description                                                                                                    |
|-----------------------------------|----------------------------------------------------------------------------------------------------|
|                                   | The direct debit request has been made in<br>"manual validation" mode. The merchant<br>must manually validate the transaction in the<br>Merchant Back Office to authorize the transfer of<br>the mandate to the bank.<br>The pre-notification will only be sent after the<br>transaction has been validated.<br>An automatic e-mail is processed every day,<br>several times per day (every 3 hours) that does<br>not require any intervention on your behalf.<br>The transaction can be validated as long as the<br>expiration date of the authorization request has<br>not passed. If the authorization validity period<br>has passed, the payment status changes to |
|                                   | Waiting for authorization<br>The pre-notification has not yet been sent.<br>The direct debit request has been made with a<br>capture delay greater or equal to 7 days for a<br>single payment while the pre-notification delay<br>in the contract is 14 days.                                                                                                    |
| WAITING_AUTHORISATION_TO_VALIDATE | To be validated and authorized<br>The capture delay in the bank exceeds the<br>authorization validity period.<br>The Merchant must manually validate the<br>transaction for the authorization request and the<br>capture to occur.                                                                                                    |

1. You have requested the creation of a recurring payment with fixed amounts and due dates. You will receive a notification for each due date, identified by the value of the **vads\_url\_check\_src** field:

| Value | Description                                                                                                    |
|-------|----------------------------------------------------------------------------------------------------|
| REC   | The REC value is sent only for recurring payments if the merchant has configured the Instant Payment Notification URL when creating recurring payments rule. |

**2.** Identify the mandate and the recurring payment that correspond to the installment by testing the following fields:

| Field                | Description                              |  |
|----------------------|------------------------------------------|--|
| vads_identifier      | Mandate reference (UMR)                  |  |
| vads_subscription    | Recurring payment ID                     |  |
| vads_sequence_number | Sequence number of the recurring payment |  |

3. Retrieve the transaction details:

| Field name             | Description                                              |  |
|------------------------|----------------------------------------------------------|--|
| vads_acquirer_network  | Acquirer network code. Populated with SEPA.              |  |
| vads_amount            | Payment amount (in cents).                               |  |
| vads_currency          | Numeric code of the EUR currency, valued at <b>978</b> . |  |
| vads_occurrence_type   | Type of sequence.                                        |  |
|                        | Populated with <b>RECURRENT_INTERMEDIAIRE</b> .          |  |
| vads_presentation_date | Returns the requested due date.                          |  |
| vads_trans_id          | Transaction identifier transmitted by the Merchant.      |  |
| vads_trans_status      | Transaction status (see table below).                    |  |
| vads_trans_uuid        | Transaction identifier generated by the gateway.         |  |

| Value                  | Description                                                                                |
|------------------------|--------------------------------------------------------------------------------------------|
| AUTHORISED             | Accepted, waiting for capture                                                              |
|                        | A pre-notification has been sent. The direct debit is waiting to be presented at the bank. |
| ABANDONED              | Payment abandoned by the buyer                                                             |
|                        | The transaction was not created, and is therefore                                          |
|                        | not visible in the Merchant Back Office.                                                   |
| REFUSED                | Refused                                                                                    |
|                        | Status sent in case of 1-click payment when                                                |
|                        | some rules have been enabled in the Risk                                                   |
|                        | assessment tab or when the mandate is expired.                                             |
| AUTHORISED_TO_VALIDATE | To be validated                                                                            |
|                        | The direct debit request has been made in                                                  |
|                        | "manual validation" mode. The merchant                                                     |
|                        | must manually validate the transaction in the                                              |
|                        | Merchant Back Office to authorize the transfer of                                          |
|                        | the mandate to the bank.                                                                   |

| Value                             | Description                                                                                                    |
|-----------------------------------|----------------------------------------------------------------------------------------------------|
|                                   | The pre-notification will only be sent after the transaction has been validated.<br>An automatic e-mail is processed every day, several times per day (every 3 hours) that does not require any intervention on your behalf.<br>The transaction can be validated as long as the expiration date of the authorization request has not passed. If the authorization validity period has passed, the payment status changes to <b>EXPIRED</b> . The <b>Expired</b> status is final. |
| WAITING_AUTHORISATION             | Waiting for authorization<br>The pre-notification has not yet been sent.<br>The direct debit request has been made with a<br>capture delay greater or equal to 7 days for a<br>single payment while the pre-notification delay<br>in the contract is 14 days.                                                                                                    |
| WAITING_AUTHORISATION_TO_VALIDATE | To be validated and authorized<br>The capture delay in the bank exceeds the<br>authorization validity period.<br>The Merchant must manually validate the<br>transaction for the authorization request and the<br>capture to occur.                                                                                                    |

1. Retrieve mandate details:

| Field             | Description                                    |  |  |  |  |
|-------------------|------------------------------------------------|--|--|--|--|
| vads_card_number  | Returns the IBAN and BIC, separated by a "_".  |  |  |  |  |
|                   | Since the BIC is optional, it may be left out. |  |  |  |  |
| vads_expiry_month | Expiration month of the mandate.               |  |  |  |  |
| vads_expiry_year  | Expiration year of the mandate.                |  |  |  |  |
| vads_identifier   | Unique Mandate Reference (UMR).                |  |  |  |  |

2. Retrieve the transaction details:

| Field name             | Description                                              |  |  |  |  |
|------------------------|----------------------------------------------------------|--|--|--|--|
| vads_acquirer_network  | Acquirer network code. Populated with SEPA.              |  |  |  |  |
| vads_amount            | Payment amount (in cents).                               |  |  |  |  |
| vads_currency          | Numeric code of the EUR currency, valued at <b>978</b> . |  |  |  |  |
| vads_occurrence_type   | Type of sequence.                                        |  |  |  |  |
|                        | Populated with <b>RECURRENT_INTERMEDIAIRE</b> .          |  |  |  |  |
| vads_presentation_date | Returns the requested due date.                          |  |  |  |  |
| vads_trans_id          | Transaction identifier transmitted by the Merchant.      |  |  |  |  |
| vads_trans_status      | Transaction status (see table below).                    |  |  |  |  |
| vads_trans_uuid        | Transaction identifier generated by the gateway.         |  |  |  |  |

| Value                  | Description                                                                                                    |
|------------------------|----------------------------------------------------------------------------------------------------|
| AUTHORISED             | Accepted, waiting for capture<br>A pre-notification has been sent. The direct debit<br>is waiting to be presented at the bank.                                                                                                    |
| ABANDONED              | Payment abandoned by the buyer<br>The transaction was not created, and <b>is therefore</b><br><b>not visible in the Merchant Back Office.</b>                                                                                                    |
| REFUSED                | Refused<br>Status sent in case of 1-click payment when<br>some rules have been enabled in the Risk<br>assessment tab or when the mandate is expired.                                                                                                    |
| AUTHORISED_TO_VALIDATE | To be validated<br>The direct debit request has been made in<br>"manual validation" mode. The merchant<br>must manually validate the transaction in the<br>Merchant Back Office to authorize the transfer of<br>the mandate to the bank.<br>The pre-notification will only be sent after the<br>transaction has been validated.<br>An automatic e-mail is processed every day,<br>several times per day (every 3 hours) that does<br>not require any intervention on your behalf.<br>The transaction can be validated as long as the<br>expiration date of the authorization request has<br>not passed. If the authorization validity period |

| Value                             | Description                                                                                                    |
|-----------------------------------|----------------------------------------------------------------------------------------------------|
|                                   | has passed, the payment status changes to <b>EXPIRED</b> . The <b>Expired</b> status is final.                                                                                                    |
| WAITING_AUTHORISATION             | Waiting for authorization<br>The pre-notification has not yet been sent.<br>The direct debit request has been made with a<br>capture delay greater or equal to 7 days for a<br>single payment while the pre-notification delay<br>in the contract is 14 days. |
| WAITING_AUTHORISATION_TO_VALIDATE | To be validated and authorized<br>The capture delay in the bank exceeds the<br>authorization validity period.<br>The Merchant must manually validate the<br>transaction for the authorization request and the<br>capture to occur.                            |

### 22.1. Identifying unavailable operations

The following operations are not allowed in case of a SDD payment:

- Duplicate
- Modify

#### 22.2. Identifying authorized operations

The authorized operations are:

- Cancel
- Validat
- Edit the order reference
   Allows to modify the order number.
- Send the Instant Payment Notification

Allows to return a notification at the end of payment to the merchant website when the initial call has failed.

• Resending the transaction confirmation e-mail to the merchant and Resending the transaction confirmation e-mail to the buyer

Allows to send payment confirmation e-mails to the merchant or the buyer.

• Refund by wire transfer

Allows to proceed to refund by wire transfer from the Merchant Back Office.

To do so, the SCT flow must be activated within your EBICS connection via your bank.

Terminate

## 22.3. Viewing SEPA transactions in the Merchant Back Office

Transactions can be viewed in the Merchant Back Office via the **Management > Transactions** menu.

As long as the due date has not arrived, transactions can be viewed in the Transactions is progress tab.

Once the interbank payment presentation has been made, transactions appear in the **Captured** transactions tab.

| Tra | Transactions in progress Captures Captured transactions                                                   |         |        |                     |   |                   |           |                |                   |    |
|-----|----------------------------------------------------------------------------------------------------|---------|--------|---------------------|---|-------------------|-----------|----------------|-------------------|----|
| »   | 🖉 🛇 Validate   📓 Modify   😫 Cancel   🗅 Duplicate   🏂 Receipt   🎱 MOTO payment 🕶   🎧 Installment payment 🕶 |         |        |                     |   |                   |           |                |                   |    |
|     | Transaction 💌                                                                                             | Order 🔻 | Туре 🔻 | Payment date        | Ŧ | Status 💌          | Payment 🔻 | Payment methor | Capture date      | -  |
|     | 177544                                                                                                    | TBT-703 | Debit  | 21/06/2019 10:21:57 |   | Waiting for captu | EUR 99.91 | SCPA           | 05/07/2019 10:22: | 19 |
|     | 177545                                                                                                    | whe642  | Debit  | 21/06/2019 10:22:29 |   | Waiting for captu | EUR 44.62 | SCPA           | 05/07/2019 10:22: | 47 |
|     | 5                                                                                                    | 151     | 6      | 125                 |   | ]<br>51           |           | 21             |                   |    |

Double-click a SEPA transaction to see its details.

| ① Details of a transaction in progr | ress: 908610                       | × |
|-------------------------------------|------------------------------------|---|
| 🕕 Details 🤱 Buyer 😈 Advan           | ced risks assessment 🛛 🔄 Event log |   |
|                                     | 0                                  |   |
| I Pansaction Identification         |                                    |   |
| I ransaction :                      | 908610 🖗                           |   |
| Transaction UUID :                  | b13e8c855fa54310a880d10a2bc77684   |   |
| Shop :                              | Lens Network 50 DEMO (391 1600)    |   |
| Current amount :                    | EUR 1.02                           |   |
| Type :                              | Debit                              |   |
| Transaction life cycle              |                                    |   |
| Status :                            | Waiting for capture                |   |
| Creation date :                     | 20/06/2017 15:52:44                |   |
| Requested capture date :            | 04/07/2017 15:52:44                |   |
| Payment method                      |                                    |   |
| Payment method :                    | 109 <sup>1</sup>                   |   |
| BIC/IBAN :                          | CEPAH /FR76                        |   |
| B Acceptor                          |                                    |   |
| Merchant ID (MID) :                 | FR76                               |   |
| Source details                      |                                    |   |
| Payment source :                    | E-mail payment order               |   |
| Source user details :               | stare                              |   |
| Payment made on :                   | Firefox 53.0. (Windows 7)          |   |
|                                     |                                    |   |
|                                     |                                    |   |
|                                     |                                    |   |
|                                     |                                    |   |
| 🕲 Validate   🛃 Modify   😫 Canc      | el   🖞 Duplicate   🔁 Report        |   |
|                                     |                                    | - |
|                                     | X Close                            |   |

## 22.4. Viewing mandate details in the Merchant Back Office

The details of the completed and signed mandates are accessible via the Merchant Back Office.

All you need to do is select a **Token** via the **Management > Recurring payments > Token** tab.

You may also receive the mandate by e-mail (right-click on the token > Receive the mandate by e-mail).

The mandate is translated only into the languages of the European Union: French, German, English, Spanish, Italian, Dutch, Polish, Portuguese and Swedish.

# 23. OBTAINING HELP

Looking for help? Check our FAQ on our website

https://scelliuspaiement.labanquepostale.fr/doc/en-EN/faq/sitemap.html

For any technical inquiries or if you need any help, contact *technical support*.

In view of facilitating the processing of your requests, please specify your shop ID (an 8-digit number) in your query.

This information is available in the "registration of your shop" e-mail or in the Merchant Back Office (Settings > Shop > Configuration).